# BUSINESS INTELLIGENCE REPORTING DASHBOARDS

DEVELOPED BY: MOHAMMAD KABIR

## **BI DASHBOARD**

Once you are logged on to the BI Dashboard, Reporting Dashboard Home Page will look like following where it will show important KPI charts and Report links. Reports are organized by departments, report types such as Sales, Shipping, Planning, SRO etc. You may click on the Welcome message located on the top right corner to expand or collapse the header bar to add more rooms to the viewing area. BI Dashboard consists of tableau Reports, Telerik's Kendo Grid & UI, Ag Grid. These grids are optimized to load huge datasets on a page quickly.

|                                                                                                    | SHBOARD                                                                                                    |                 |
|----------------------------------------------------------------------------------------------------|----------------------------------------------------------------------------------------------------|-----------------|
| SALES PURCHASING SHIPMENT REPORTS SALES REPORTS                                                                                                    | PLANNING - SRO - APOLLO -                                                                                                    | WELCOME MKABIR! |
| SALES AND MARKETING REPORTS & KPIS<br>INVOICED ORDER - SALES COMMISSION<br>SHIPMENT TRACKING REPORT<br>SALES BY STATE<br>TO BE INVOICED DASHBOARD<br>LMT SHIPPED ORDERS<br>LMT SHIPPED ORDERS FOR COMMISSION<br>INVOICED ORDERS DASHBOARD<br>ORDERS BY VARIOUS FILTERS<br>SHIPPING DASHBOARD<br>BACKLOG DASHBOARD | Daily Production Eficiency Report<br>BNTP Report<br>Backlog KPI - CRD Less than Due Date<br>REWORK DASHBOARD<br>SCRAP DASHBOARD<br>REQ. AGE AND PO STATUS DASHBOARD<br>Vendor Delivery Performance Dashboard - NEW<br>MRB DASHBOARD<br>SRO REVENUE DASHBOARD<br>On Time Delivery Performance Dashboard |                 |
| PURCHASING REPORTS & KPIS                                                                                                    |                                                                                                    |                 |

VENDOR DELIVERY PERFORMANCE DASHBOARD VENDOR QUALITY PERFORMANCE

## SALES DASHBOARD - COCKPIT

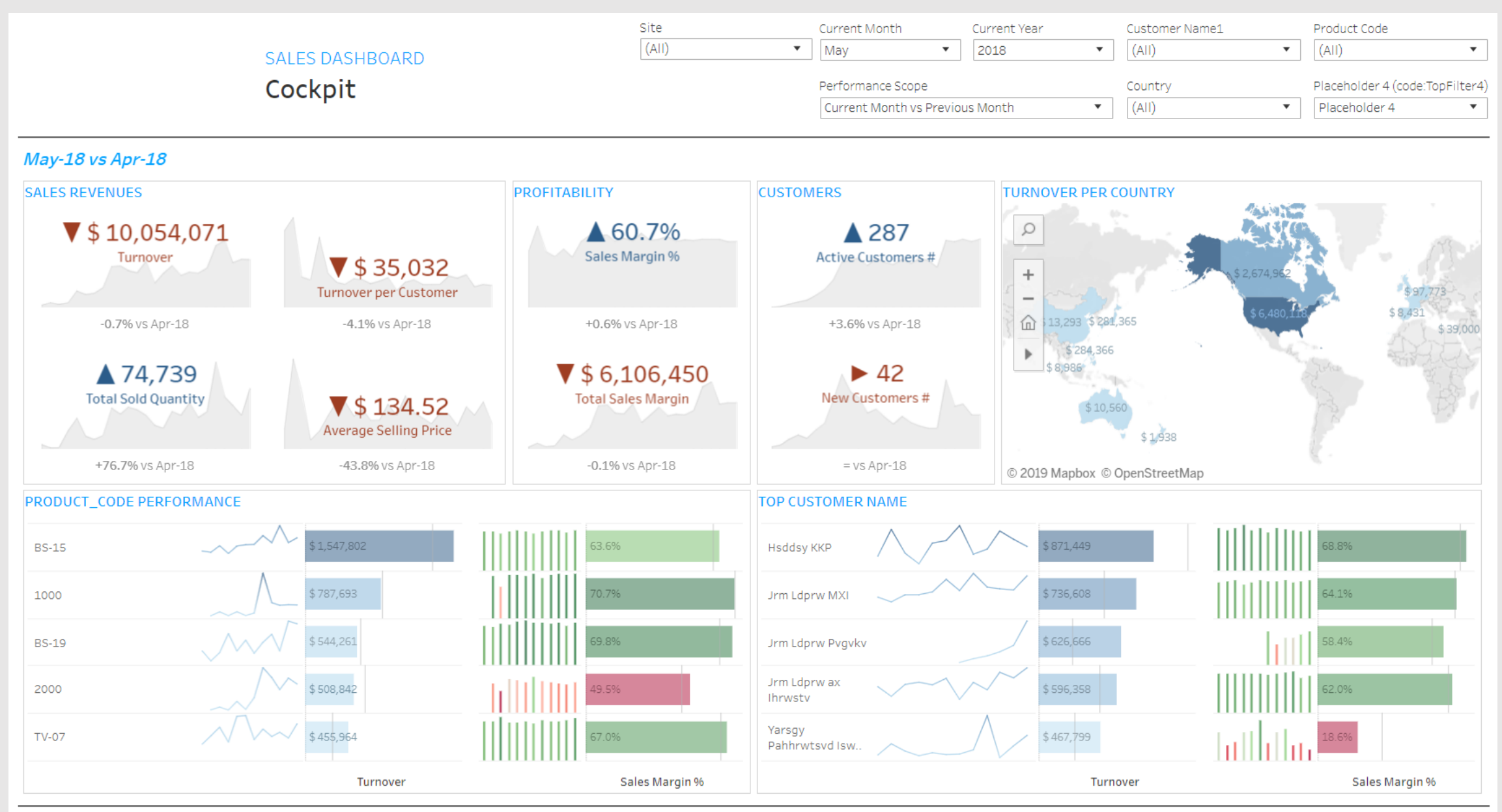

# SALES DASHBOARD – CUSTOMER INSIGHT

|                                    |                                                                                                    | SA<br>Customer                                                                                                    | LES DASHBOARD<br>Name Insight                                                                                                    |                                              |                | inv_date<br>Last 3 years     | •                                                                                      | Customer Name<br>(AII)<br>country<br>(AII)                                                                                                    | product_code         (AII)         Placeholder 4 (code:TopFilter4)         Placeholder 4 |
|------------------------------------|----------------------------------------------------------------------------------------------------|----------------------------------------------------------------------------------------------------|----------------------------------------------------------------------------------------------------|----------------------------------------------|----------------|------------------------------|----------------------------------------------------------------------------------------|----------------------------------------------------------------------------------------------------|------------------------------------------------------------------------------------------|
| CUSTOMER N/                        | AME PERFORMANCE<br>Gill<br>New Flye<br>Secura<br>er of Arr<br>ane 787<br>g Corpor<br>ki Rail C<br>ision-Pr<br>g Corpor<br>Compar | \$ 30,231,153 (9.4%)<br>\$16,675,686 (5.2%)<br>\$16,619,574 (5.2%)<br>\$13,321,211 (4.2%)<br>\$12,770,971 (4.0%)<br>\$10,703,142 (3.3%)<br>\$9,290,682 (2.9%)<br>\$9,235,585 (2.9%)<br>\$9,235,585 (2.9%)<br>\$8,422,619 (2.6%)<br>\$8,151,667 (2.5%) |                                                                                                    |                                              |                |                              | \$ 21<br>\$ 11<br>\$ 9,<br>\$ 8,<br>\$ 5,<br>\$ 6,<br>\$ 3,<br>\$ 5,<br>\$ 4,<br>\$ 6, | 1,450,019 (10.8%)<br>1,692,471 (5.9%)<br>614,798 (4.8%)<br>645,710 (4.3%)<br>586,344 (2.8%)<br>088,757 (3.1%)<br>690,541 (1.9%)<br>586,538 (2.8%)<br>5531,996 (2.3%)<br>563,873 (3.3%) |                                                                                          |
| ACTIVE CUSTO<br>235 237<br>208 214 | 2017<br>248 242 243 221<br>223 221 23                                                                                            | 7<br>214 204                                                                                                    | 2018<br>326<br>310<br>283<br>274<br>277<br>298<br>277<br>277<br>298<br>277<br>298<br>277<br>277<br>278<br>277<br>278<br>277<br>277<br>27 | 2019<br>5 309 301 306<br>277 272 288 283 267 | Sales Margin % | RVIEW<br>r Aircraft<br>Boein |                                                                                        | yer USA                                                                                                    | gii                                                                                      |
| Jan Feb Mar Apr                    | r May Jun Jul Aug Sep Oc                                                                                                    | t Nov Dec Jan Feb Mar Apr M                                                                                                    | May Jun Jul Aug Sep Oct Nov De                                                                                                    | c Jan Feb Mar Apr May Jun Jul Aug            | \$0            | \$ 5,000,000                 | ⇒ T0'000'000                                                                           | 3 15,000,000 \$ 20,<br>Turnover                                                                                                    | ,000,000 \$25,000,000 \$30,000,000                                                       |

## SALES DASHBOARD – CUSTOMER INSIGHT

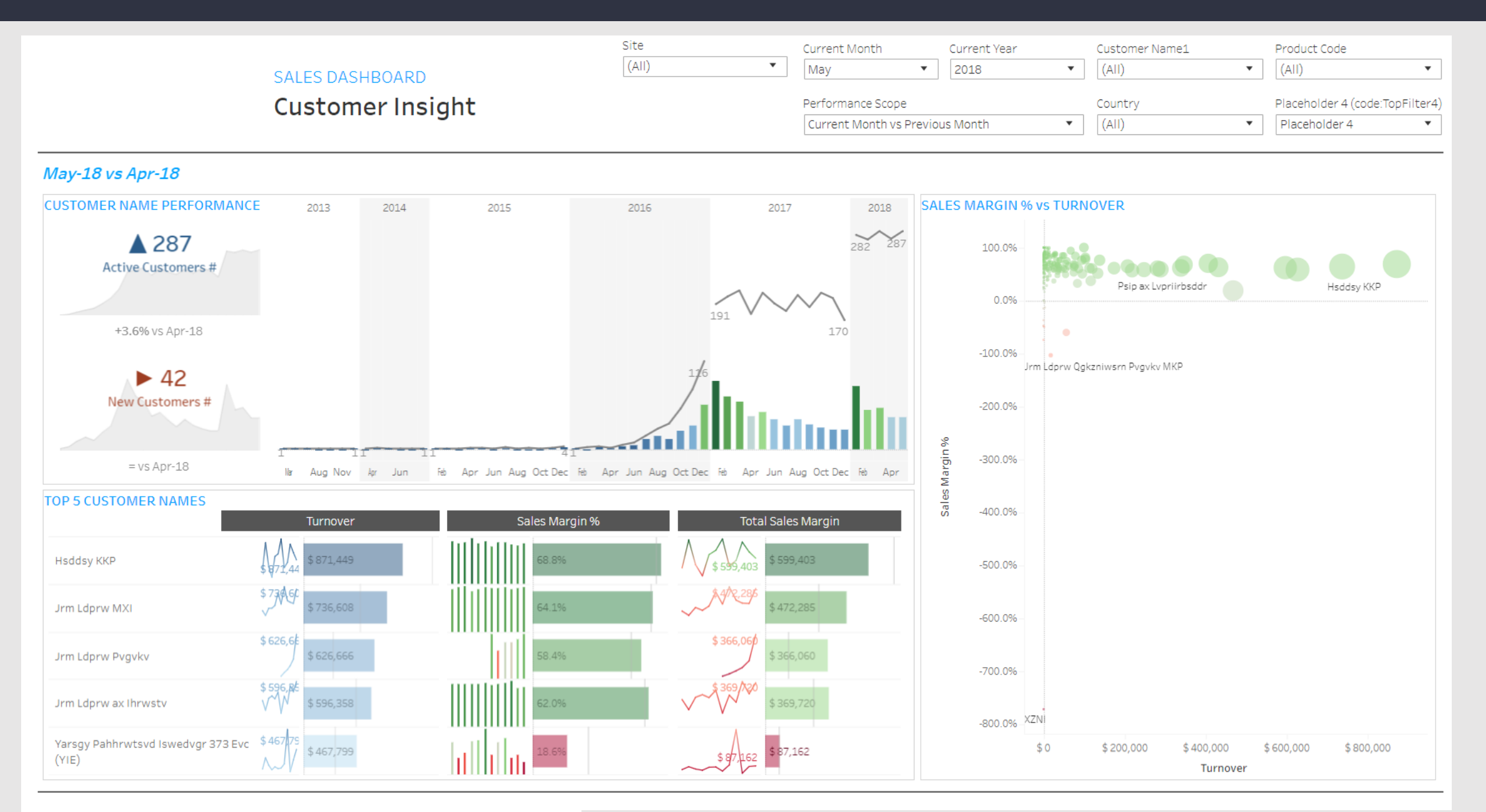

## SALES DASHBOARD – CUSTOMER ACQUISITION

| SALES DASHBOARD           | Customer Name<br>(AII) | product_code                    |
|---------------------------|------------------------|---------------------------------|
| Customer Name Acquisition | country (AII)          | Placeholder 4 (code:TopFilter4) |

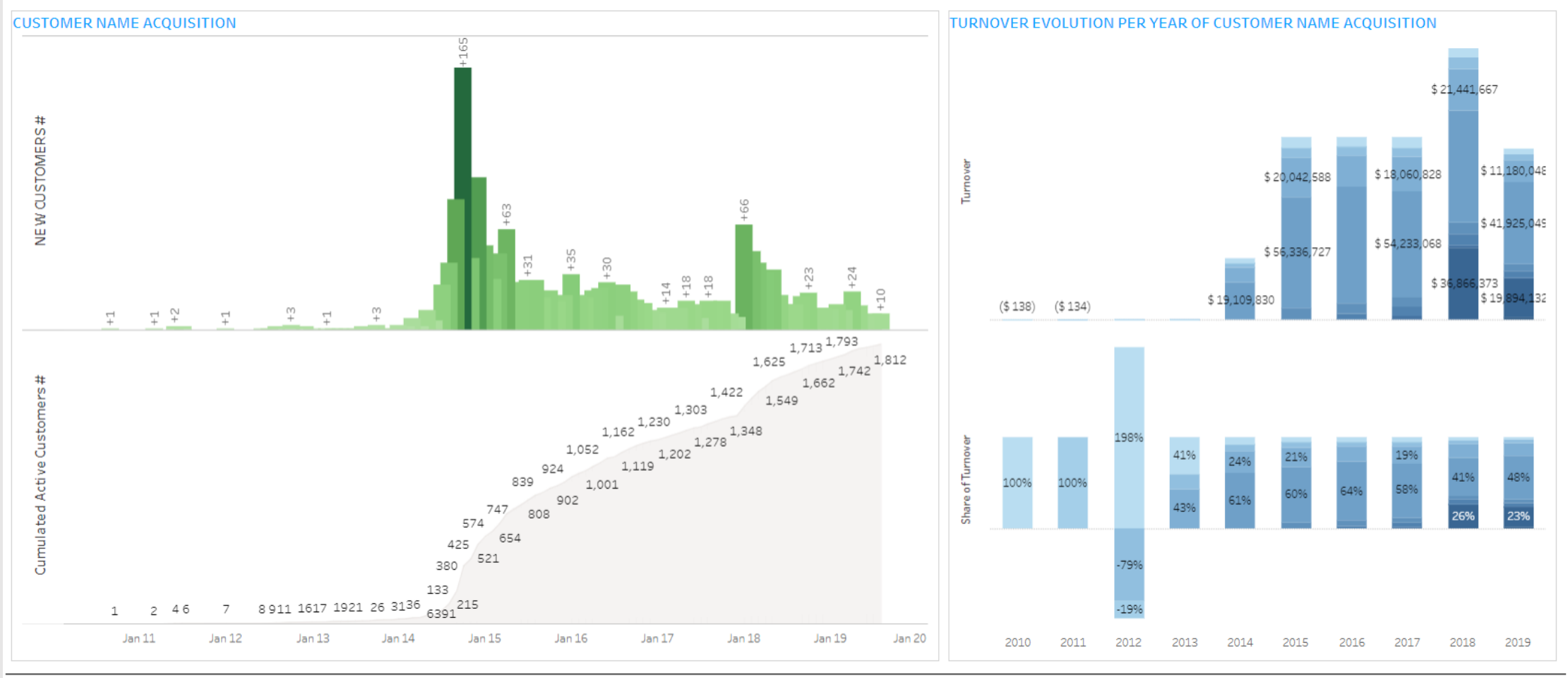

# SALES DASHBOARD – KPIS BREAKDOWN

|                          |       | SALE<br>KPIs Breako        | ES DASHBOARD<br>Jown      |                         | Site<br>LMT<br>inv_date<br>Last 3 years    | Customer Name (AII) country (AII) (AII) | product_code         (AII)         Placeholder 4 (code:TopFilter4)         Placeholder 4 |
|--------------------------|-------|----------------------------|---------------------------|-------------------------|--------------------------------------------|-----------------------------------------|------------------------------------------------------------------------------------------|
| Split by<br>Product Code | Ţ     | \$ 153,585,191<br>Turnover | 722<br>Active Customers # | 63.8%<br>Sales Margin % | <b>\$ 97,967,362</b><br>Total Sales Margin | <b>945,666</b><br>Total Sold Quantity   | \$ 162.41<br>Average Selling Price                                                       |
|                          | BS-15 | \$ 39,730,917              | 227                       | 63.2%                   | \$ 25,093,103                              | 126,300                                 | \$ 314.58                                                                                |
|                          | BS-13 | \$13,378,770               | 51                        | 44.6%                   | \$ 5,966,843                               | 19,016                                  | \$ 703.55                                                                                |
|                          | TV-07 | \$12,866,521               | 53                        | 63.0%                   | \$ 8,110,637                               | 15,110                                  | \$ 851.52                                                                                |
|                          | BS-19 | \$10,294,934               | 28                        | 68.9%                   | \$ 7,092,342                               |                                         | \$ 4,325.60                                                                              |
|                          | RL-01 | \$10,099,307               | 64                        | 61.9%                   | \$ 6,251,065                               | 60,952                                  | \$ 165.69                                                                                |
|                          | BS-10 | \$7,43 <mark>6,564</mark>  | 29                        | 71.9%                   | \$ 5,346,988                               |                                         | \$1,720.63                                                                               |
|                          | TV-08 | \$6,917,948                | 19                        | 76.5%                   | \$ 5,292,311                               | 3,907                                   | \$1,770.65                                                                               |
|                          | R00   | \$6,605,581                | 26                        | 40.7%                   | \$2,689,640                                | 24,173                                  | \$ 273.26                                                                                |
|                          | BS-00 | \$ 6,0 <mark>63,687</mark> | 391                       | 75.4%                   | \$ 4,572,293                               | 215,918                                 | \$ 28.08                                                                                 |
|                          | BS-22 | \$4,786,226                | 39                        | 70.7%                   | \$ 3,381,581                               |                                         | \$ 1,606.66                                                                              |
|                          | TV-01 | \$4,343,006                | 187                       | 70.0%                   | \$3,041,749                                | 6,598                                   | \$ 65 <mark>8.23</mark>                                                                  |
|                          | TV-06 | \$4,155,309                | 100                       | 54.0%                   | \$2,244,700                                | 10,462                                  | \$ 397.18                                                                                |
|                          | RL-03 | \$ 3,818,965               | 39                        | 51.3%                   | \$ 1,959,080                               | 13,237                                  | \$ 288.51                                                                                |
|                          | RL-02 | \$ 3,636,724               | 14                        | 38.3%                   | \$ 1,391,112                               | 126,136                                 |                                                                                          |
|                          | BS-60 | \$ 2,705,976               |                           | 100.0%                  | \$ 2,705,976                               | 5,842                                   | \$ 463.19                                                                                |
|                          | RL-31 | \$ 2,549,097               | 78                        | 56.3%                   | \$ 1,435,600                               | 205,662                                 |                                                                                          |
|                          | BS-02 | \$ 1,874,997               | 70                        | 84.3%                   | \$ 1,581,233                               |                                         | \$ 954.20                                                                                |
|                          | BS-01 | \$ 1,852,372               | 98                        | 86.4%                   | \$ 1,600,865                               | 3,330                                   | \$ 5 <mark>56.27</mark>                                                                  |
|                          | RL-04 | \$1,781,474                | 12                        | 54.8%                   | \$ 975,432                                 |                                         | \$ 770.53                                                                                |
|                          | BS-14 | \$ 1,342,263               | 27                        | 65.6%                   | \$ 880,177                                 | 12,781                                  |                                                                                          |
|                          | RS-20 | \$ 1 340 823               | 26                        | 100.0%                  | 1 340 823                                  | 2 591                                   | \$ 517.49                                                                                |
|                          |       | Turnover                   | Active Customers #        | Sales Margin %          | Total Sales Margin                         | Total Sold Quantity                     | Average Selling Price                                                                    |

## SALES DASHBOARD – TRENDS ANALYSIS

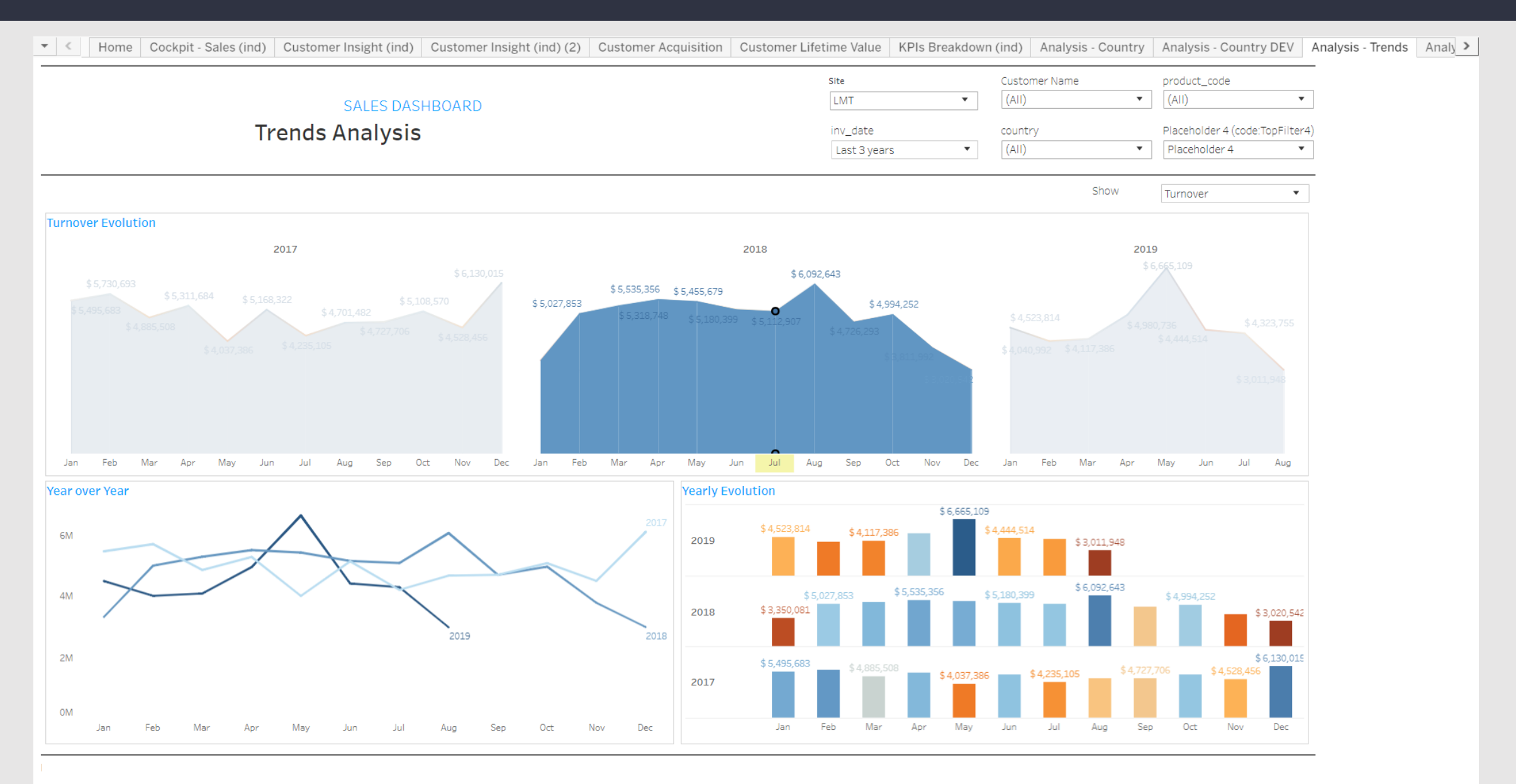

## SALES DASHBOARD – SEGMENTATION ANALYSIS

|               |                                          | Site 😨 Customer Name product_code                               |  |
|---------------|------------------------------------------|-----------------------------------------------------------------|--|
|               | SALES DASHBOARD                          | LAP  (AII)  (AII)  (AII)                                        |  |
|               | Commentation Analysis                    | inv. date country                                               |  |
|               | Segmentation Analysis                    | Last 3 years  (All)  Placeholder 4  Placeholder 4  Last 3 years |  |
|               |                                          |                                                                 |  |
|               |                                          | Show Turnover                                                   |  |
| ver by Item   |                                          |                                                                 |  |
| 02042284.04   | 63 831 738 / 104                         | 2017 2018 2019                                                  |  |
| 0204330101    | \$ 3,032,720 9.270<br>\$ 2,037,800 9.104 | 0204338101                                                      |  |
| 0204203101    | \$ 2 626 379 2.8%                        | 0204283101                                                      |  |
| 02031461201   | \$ 2 056 389 2.2%                        | 0204349101                                                      |  |
| 930500251     | \$2.013.810 2.1%                         |                                                                 |  |
| 0206453101    | \$1,811,449 1.9%                         | 930500251                                                       |  |
| 0204862101    | \$1,745,340 1.8%                         | 0200453101                                                      |  |
| 0204113102    | \$1,563,345 1.7%                         |                                                                 |  |
| 0230154002    | \$1,396,914 1.5%                         | 0204113102                                                      |  |
| 0204110104    | \$1,298,368 1.4%                         |                                                                 |  |
| 0204666101    | \$1,227,777 1.3%                         |                                                                 |  |
| 0206081101    | \$1,063,384 1.196                        |                                                                 |  |
| 0206082101    | \$1,046,428 1.1%                         | 0206082101                                                      |  |
| 0230380111    | \$1,037,228 1.1%                         | 0230380111                                                      |  |
| 0204395101    | \$956,244 1.0%                           | 0204395101                                                      |  |
| 0230116001    | \$950,936 <i>1.0%</i>                    | 0230116001                                                      |  |
| 0206559001    | \$ 947,292 1.0%                          | 0206559001                                                      |  |
| 0900789000    | \$932,425 <i>1.0%</i>                    | 0900789000                                                      |  |
| 0204112107    | \$905,751 <i>1.0%</i>                    | 0204112107                                                      |  |
| 0204555101    | \$891,859 <i>0.9%</i>                    | 0204555101                                                      |  |
| 0206805101    | \$ 848,444 <i>0.9%</i>                   | 0206805101                                                      |  |
| 0204112106    | \$831,275 <i>0.9%</i>                    | 0204112106                                                      |  |
| 0206128101    | \$ 796,606 <i>0.8%</i>                   | 0206128101                                                      |  |
| HSL.1600.BA.1 | \$ 768,878 <i>0.8%</i>                   | HSL 1600 BA 1                                                   |  |
| 0204419102    | \$ 736,458 <i>0.8%</i>                   |                                                                 |  |
| 0204375102    | \$ 733 882 0.8%                          | Mar.<br>Jul Jul<br>Jul<br>Jul<br>Mar.<br>Mar.<br>M. M.          |  |

63

9

## HR SALARIES DASHBOARD – TOP KPIS EVOLUTION

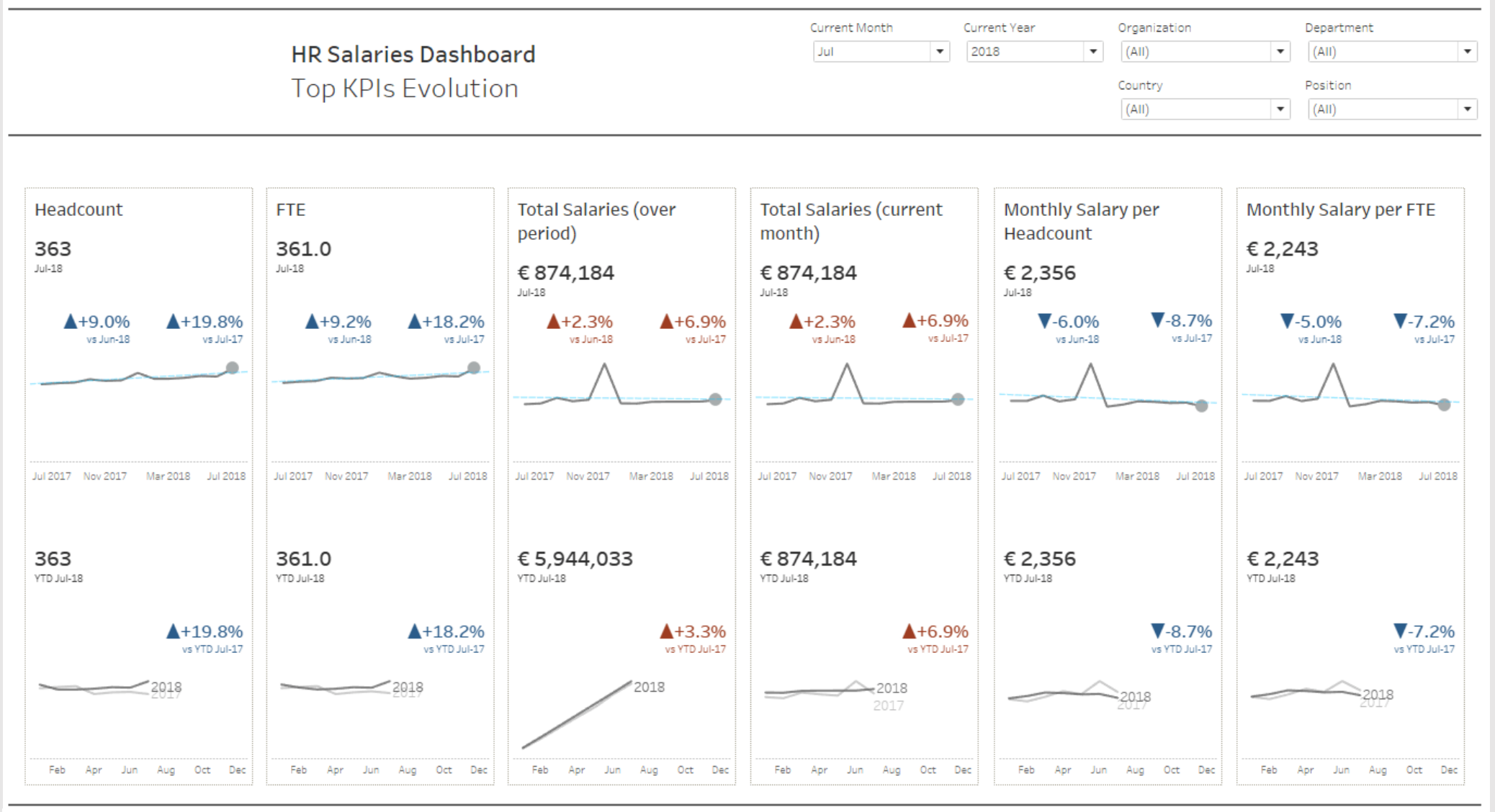

| HR Salaries Dashboard | Confidential Information | For internal use only

## HR SALARIES DASHBOARD – KPIS OVERVIEW

|                           | <b>HR Sala</b> ı<br>KPIs Ov | r <b>ies Dashboard</b><br>verview |                                           | Current Month     Current Year     Organization       Jul     Image: Constraint of the state of the state of |                                 |                                |                                   |  |
|---------------------------|-----------------------------|-----------------------------------|-------------------------------------------|----------------------------------------------------------------------------------------------------|---------------------------------|--------------------------------|-----------------------------------|--|
| ıl-18 vs Jul-17           | A 363<br>Headcount          | ▲ 361.0<br>FTE                    | ★€874,184<br>Total Salaries (over period) | ▲ € 874<br>Total Salaries (cur                                                                                                    | ,184 V<br>rent month) Monthly S | € 2,356<br>alary per Headcount | ▼€2,243<br>Monthly Salary per FTE |  |
| epartment 💌               | +19.8% vs Jul-17            | +18.2% vs Jul-17                  | +6.9% vs Jul-17                           | +6.9% vs Ju                                                                                                    | II-17 -8                        | .7% vs Jul-17                  | -7.2% vs Jul-17                   |  |
| Production 197            |                             | 195.9                             | € 164,745                                 | € 164,745                                                                                                    | € 836                           |                                | € 828                             |  |
| Sales 28                  |                             | 27.6                              | € 202,215                                 | € 202,215                                                                                                    | €7,222                          |                                | € 7,139                           |  |
| Research & Development 20 |                             | 19.2                              | € 120,975                                 | € 120,975                                                                                                    | € 6,049                         |                                | € 5,865                           |  |
| Warehouse 16              |                             | 16.0                              | € 5,016                                   | € 5,016                                                                                                    | € 313                           |                                | € 313                             |  |
| Logistics 14              |                             | 14.0                              | € 50,575                                  | € 50,575                                                                                                    | €3,613                          |                                | €3,613                            |  |
| Process Engineering 14    |                             | 14.0                              | €15,839                                   | €15,839                                                                                                    | €1,1 <mark>3</mark> 1           |                                | €1,131                            |  |
| Purchasing 13             |                             | 12.5                              | € 59,793                                  | € 59,793                                                                                                    | € 4,599                         |                                | € 4,369                           |  |
| Quality Management 13     |                             | 13.0                              | € 14,158                                  | € 14,158                                                                                                    | €1,0 <mark>89</mark>            |                                | €1,089                            |  |
| Finance 10                |                             | 9.8                               | € 35,501                                  | € 35,501                                                                                                    | €3,550                          |                                | € 3,508                           |  |
| Marketing 10              |                             | 8.1                               | € 31,178                                  | € 31,178                                                                                                    | €3,118                          |                                | € 2,407                           |  |
| Management 5              |                             | 5.7                               | € 23,453                                  | € 23,453                                                                                                    | € 3,350                         |                                | € 2,654                           |  |
| Planning 5                |                             | 5.0                               | € 28,900                                  | € 28,900                                                                                                    | € 5,780                         |                                | € 5,780                           |  |
| Engineering 4             |                             | 4.0                               | € 28,183                                  | € 28,183                                                                                                    | € 7,046                         |                                | €7,046                            |  |
| General Management 4      |                             | 5.8                               | € 49,750                                  | € 49,750                                                                                                    | € 5,528                         |                                | € 3,799                           |  |
| Facility & Maintenance 3  |                             | 3.0                               | € 938                                     | €938                                                                                                    | € 313                           |                                | € 313                             |  |
| HR 3                      |                             | 3.0                               | € 20,182                                  | € 20,182                                                                                                    | € 6,727                         |                                | € 6,727                           |  |
| IT 2                      |                             | 1.4                               | €16,622                                   | € 16,622                                                                                                    | €8,311                          |                                | € 6,516                           |  |
| Maintenance 2             |                             | 2.0                               | € 5,488                                   | € 5,488                                                                                                    | € 2,744                         |                                | € 2,744                           |  |
| Administration 1          |                             | 1.0                               | € 673                                     | € 673                                                                                                    | € 673                           |                                | € 673                             |  |

| HR Salaries Dashboard | Confidential Information | For internal use only

## SHIPPING DASHBOARD - TOP KPIS EVOLUTION

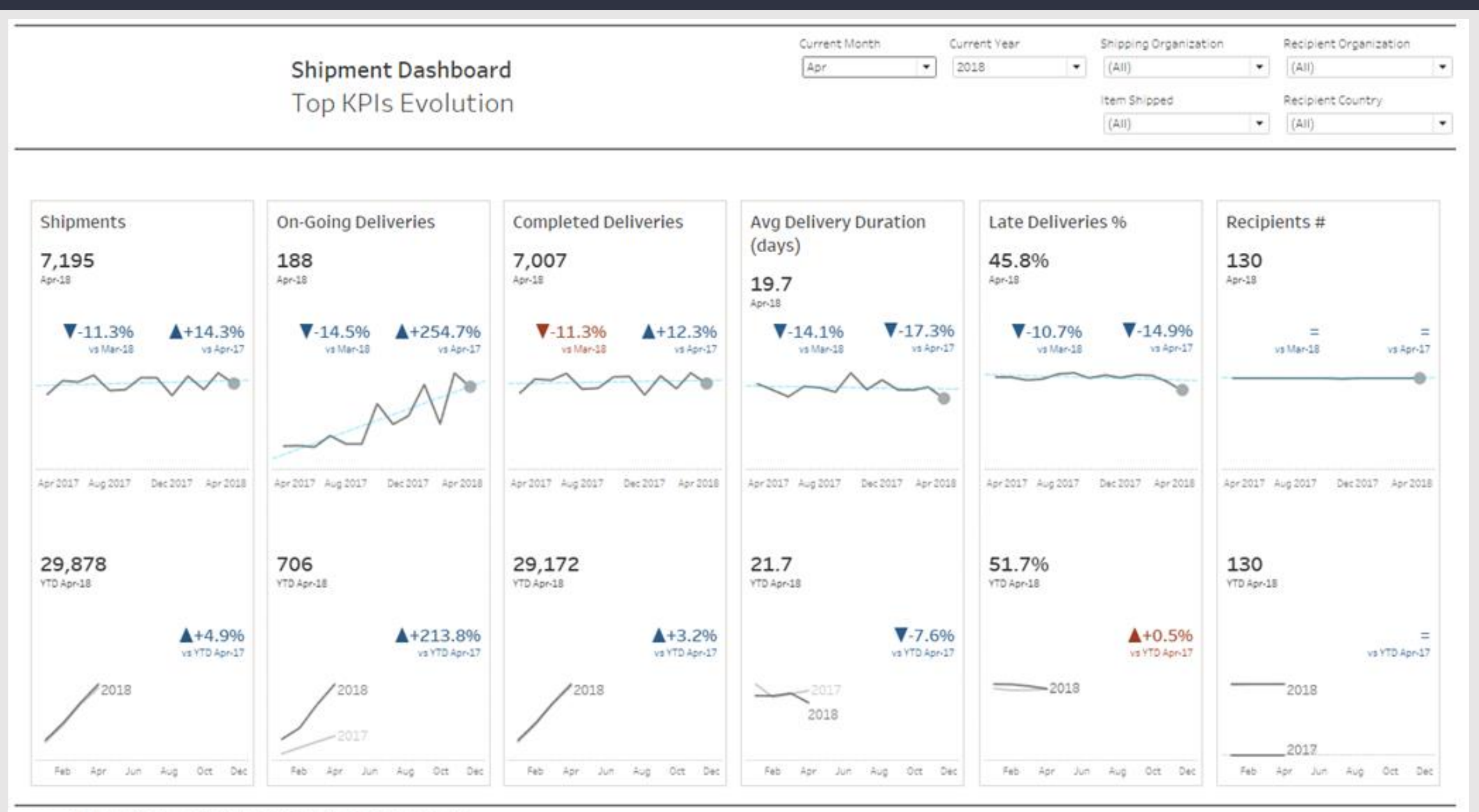

Shipment Dashboard | Confidential Information | For internal use only

## TOP SALES PEOPLE BY MARGIN

TOP SALES PEOPLE BY MARGIN BY YEAR SITE: APL YEAR: 2019

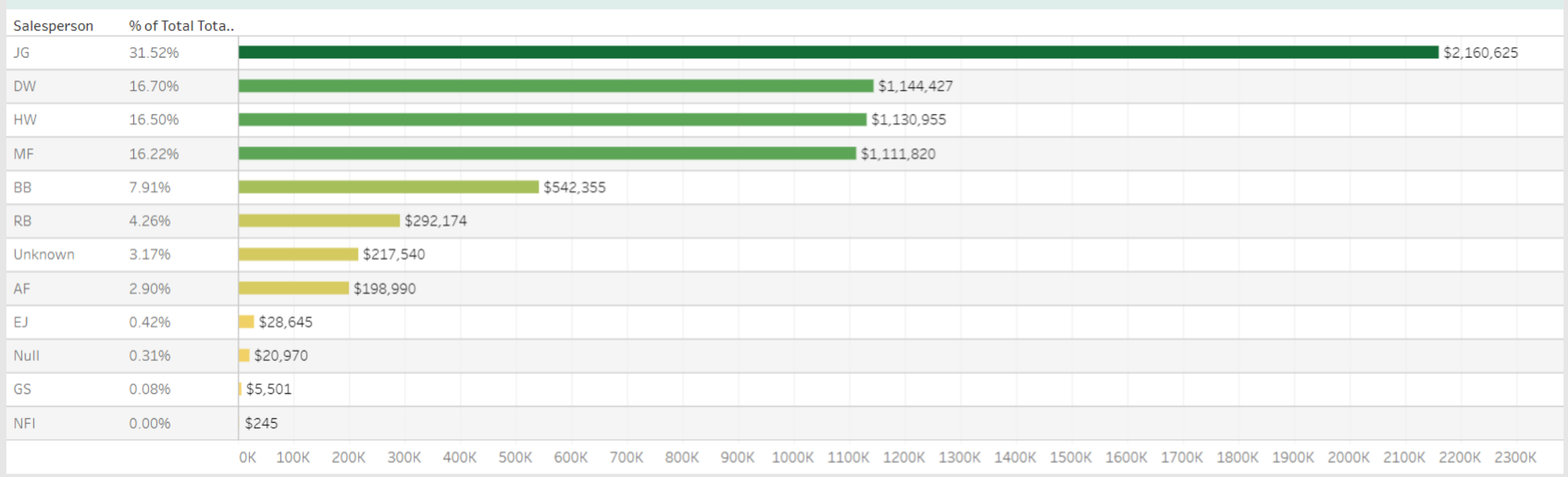

## INVOICED SALES BY STATE

YEARLY INVOICED SALES BY STATE MAP SITE: LMT COUNTRY: US

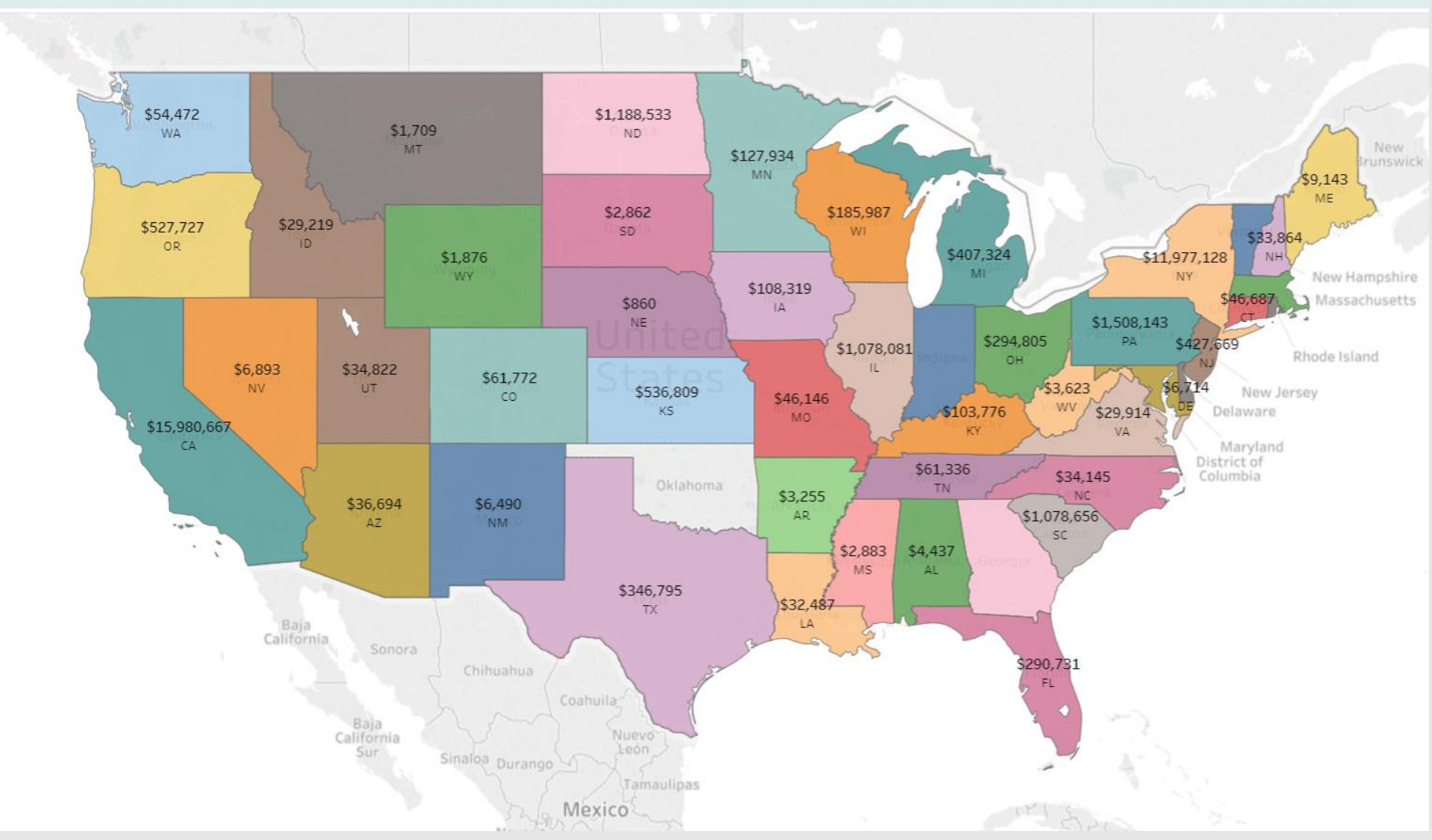

## SALES – ALL TIME PROFIT BY QUARTER

| PROFIT BY Q | UARTER    |              |              |              |              |              |              |              |              |              |              |              |              |             |               |
|-------------|-----------|--------------|--------------|--------------|--------------|--------------|--------------|--------------|--------------|--------------|--------------|--------------|--------------|-------------|---------------|
|             |           |              | 201          | 6            |              |              | 201          | 7            |              |              | 201          | 8            |              | 2019        | Grand Total   |
|             |           | Q1           | Q2           | Q3           | Q4           | Q1           | Q2           | Q3           | Q4           | Q1           | Q2           | Q3           | Q4           | Q1          | orana rotar   |
|             | NORTHEAST |              |              |              |              |              |              |              |              |              |              | \$2,953      | \$17,794     |             | \$20,747      |
| APL         | WEST      |              |              | \$43,475     |              | \$15         | \$332        | \$26,722     | \$105,230    | \$156,304    | \$584,897    | \$1,837,572  | \$2,728,411  | \$879,007   | \$6,361,964   |
|             | Other     | \$86,011     | \$92,148     | \$86,982     | \$2,123,261  | \$221,168    | \$348,751    | \$1,540,404  | \$5,113,232  | \$5,960,627  | \$6,062,214  | \$6,447,568  | \$6,430,977  | \$1,211,132 | \$37,317,545  |
|             | Canada    | \$25,615     | \$29,412     | \$6,854      | \$17,660     | \$13,175     | \$70,758     | \$63,232     | \$95,579     | \$88,176     | \$59,789     | \$16,321     | \$14,414     | \$0         | \$586,424     |
|             | Central   | \$6,051      | \$1,266      | \$20,042     | \$31,207     | \$7,060      | \$3,275      | \$53,584     | \$36,772     | \$27,722     | \$1,871      | \$44,377     | \$7,714      | \$9,194     | \$330,911     |
| LAP         | NORTHEAST | \$146,141    | \$247,921    | \$223,723    | \$142,239    | \$196,390    | \$138,530    | \$185,644    | \$162,261    | \$171,736    | \$145,839    | \$110,251    | \$118,007    | \$52,764    | \$2,522,638   |
|             | WEST      | \$65,312     | \$27,797     | \$24,415     | \$19,240     | \$12,306     | \$39,071     | \$37,410     | \$13,209     | \$23,578     | \$54,819     | \$2,825      | \$8,407      | \$6,430     | \$425,581     |
|             | Other     | \$7,213,512  | \$5,215,453  | \$4,823,712  | \$5,028,502  | \$5,862,157  | \$4,977,331  | \$5,247,777  | \$4,970,972  | \$6,369,561  | \$5,340,871  | \$5,971,583  | \$5,385,389  | \$1,235,535 | \$103,038,403 |
|             | Canada    | \$4,316,230  | \$3,028,326  | \$4,003,890  | \$3,244,185  | \$3,736,180  | \$3,498,472  | \$2,810,061  | \$3,120,635  | \$3,555,712  | \$3,431,417  | \$3,755,683  | \$3,346,552  | \$876,307   | \$57,740,370  |
|             | Central   | \$1,511,992  | \$971,424    | \$781,216    | \$521,613    | \$1,024,340  | \$1,066,719  | \$716,491    | \$2,376,454  | \$873,008    | \$986,401    | \$842,194    | \$568,056    | \$89,293    | \$19,502,781  |
| LAT         | NORTHEAST | \$2,273,242  | \$1,954,417  | \$2,122,599  | \$3,491,533  | \$2,835,461  | \$2,578,289  | \$2,084,656  | \$2,669,507  | \$2,313,910  | \$2,507,157  | \$2,457,211  | \$980,170    | \$218,723   | \$41,881,052  |
| LIVIT       | Southeast | \$433,959    | \$179,016    | \$122,537    | \$178,019    | \$59,118     | \$439,788    | \$489,526    | \$491,646    | \$146,644    | \$398,128    | \$145,689    | \$190,217    | \$96,626    | \$5,803,161   |
|             | WEST      | \$2,390,348  | \$3,091,773  | \$3,300,111  | \$2,664,782  | \$3,311,941  | \$2,973,147  | \$2,908,076  | \$2,365,849  | \$2,900,239  | \$3,593,463  | \$3,210,038  | \$2,957,929  | \$512,121   | \$50,206,935  |
|             | Other     | \$89,765     | \$30,889     | \$264,359    | \$122,391    | \$35,367     | \$293        | \$198,592    | (\$28,620)   | (\$13,947)   | (\$15,163)   | (\$2,086)    | \$17,594     | \$41,305    | \$947,460     |
| Gran        | nd Total  | \$18,558,178 | \$14,869,843 | \$15,823,915 | \$17,584,633 | \$17,314,678 | \$16,134,756 | \$16,362,176 | \$21,492,726 | \$22,573,269 | \$23,151,701 | \$24,842,179 | \$22,771,632 | \$5,228,436 | \$326,685,973 |
|             |           | •            |              |              |              |              |              |              |              |              |              |              |              |             | 4             |

# SHIPMENT DASHBOARD

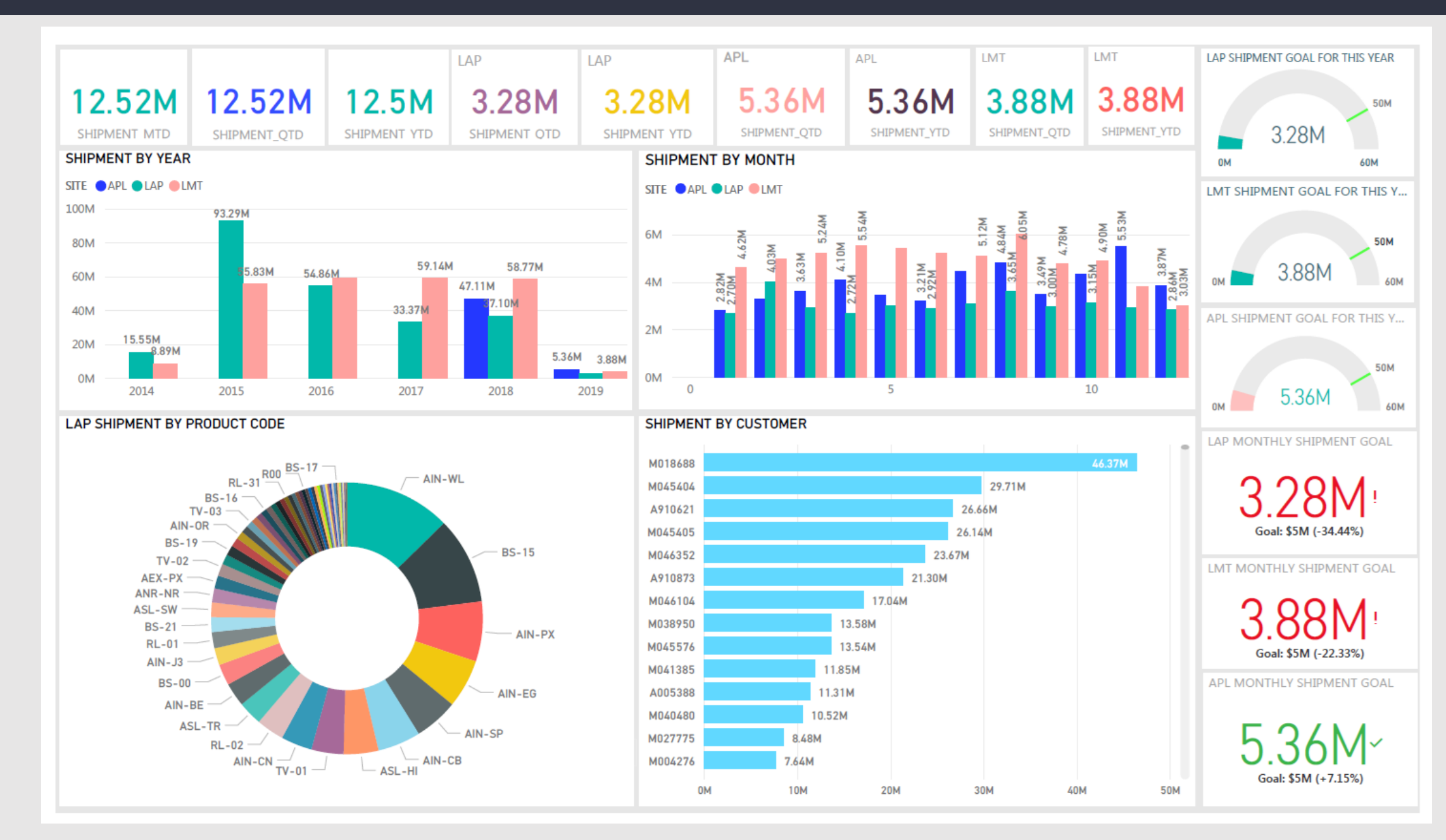

# SERVICE REPAIR ORDER DASHBOARD

| Open Date<br>This month | SRO Type<br>(AII)     | Status<br>▼ (AII)     | •    | Customer<br>(All)  | •   | Item 1<br>(AII)  | •       | SRO Type<br>NONWRNTY<br>WARRANTY | [ | Year of Open [<br>2019 | )ate | • | Month of<br>Septembe | Open Da<br>er | te<br>• |   |    |    |
|-------------------------|-----------------------|-----------------------|------|--------------------|-----|------------------|---------|----------------------------------|---|------------------------|------|---|----------------------|---------------|---------|---|----|----|
| OPEN CASES              | CLOSED CASES          | OPEN CASES - WARRANTY | OPEN | CASES - NON WARRAN | ITY | CLOSED CASES - W | ARRANTY | CLOSED CASES - NON WARRANTY      |   |                        |      |   |                      |               |         |   |    |    |
| 60                      | 10                    | 46                    |      | 14                 |     | 9                |         | 1                                |   |                        |      |   |                      |               |         |   |    |    |
| CASES BY ITEM/MC        | DEL                   |                       |      |                    |     |                  | RMA CAS | ES BY ACCOUNT                    |   |                        |      |   |                      |               |         |   |    |    |
| RR-MRH8                 | RoadRunner 8 Cam, N   | IDVR, No HDD          | 1    | 7                  |     |                  | AP00201 | New Fly                          |   |                        |      | 8 |                      |               |         | 2 |    |    |
| RR-HDD4000              | RoadRunner HD HDD,    | ,4TB                  | 4    | 2                  |     |                  | AP00302 | Santa Cruz                       |   |                        |      |   |                      | 6             |         |   |    |    |
| Null                    | Null                  |                       | 4    | 1                  |     |                  | AP00021 | Alliance                         |   |                        |      |   | 5                    |               |         |   |    |    |
| RR-HDCTD100             | HD Camera, Exterior,  | 115deg FoV            |      | 4                  |     |                  | AP00218 | Pierce                           |   |                        |      |   | 5                    |               |         |   |    |    |
| RR-HDCTDIRA115          | HD Camera - Interior, | 115deg FoV            |      | 4                  |     |                  | AP00161 | Jacksonville Transportati        |   |                        |      | 4 |                      |               |         |   |    |    |
| RR-HDR12                | Replaced by RR-HDR4   | IK12                  | 3    | 1                  |     |                  | AP00096 | Clever                           |   | 2 1                    |      |   |                      |               |         |   |    |    |
| RR-HDR4K08              | RoadRunner 4K 8 Carr  | Mobile Recorder       |      | 4                  |     |                  | AP00298 | Yolo County                      |   |                        | 3    |   |                      |               |         |   |    |    |
| RR-HDCTDIRA100          | HD Camera - Interior, | 100deg FoV            |      | 3                  |     |                  | AP00310 | Hampton Road                     |   | 2 1                    |      |   |                      |               |         |   |    |    |
| RR-HDD3000              | RoadRunner HD HDD,    | ,3ТВ                  | 2    | 1                  |     |                  | AP00019 | Alexander                        |   | 2                      |      |   |                      |               |         |   |    |    |
| RR-HDR16                | Replaced by RR-HDR4   | IK16                  |      | 3                  |     |                  | AP00075 | City of                          |   | 2                      |      |   |                      |               |         |   |    |    |
| 100-0187-001            | Assy, 15in LCD Monito | or                    | 1 1  |                    |     |                  | AP00100 | Community Transit                |   | 2                      |      |   |                      |               |         |   |    |    |
| 100-0206-016            | Assy, ODC, ADL, Sound | d Tran, 17in          | 2    |                    |     |                  | AP00142 | Greater Dayton                   |   | 2                      |      |   |                      |               |         |   |    |    |
| RR-HDD8000              | RoadRunner HD HDD,    | ,8TB                  | 2    |                    |     |                  | AP00159 | Interurban                       |   | 2                      |      |   |                      |               |         |   |    |    |
|                         |                       |                       | 0 2  | 4                  | 6   | 8                |         |                                  | 0 | 1 2                    | 3    | 4 | 5 6                  | 5 7           | 8       | 9 | 10 | 11 |

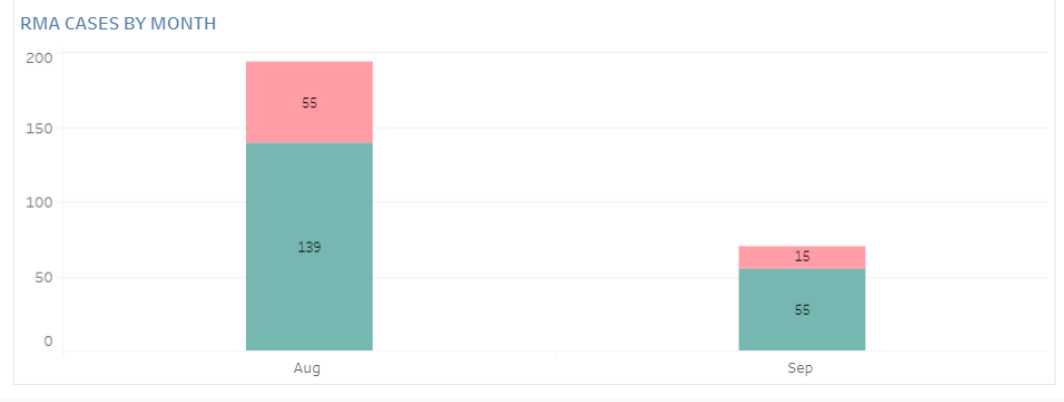

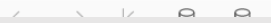

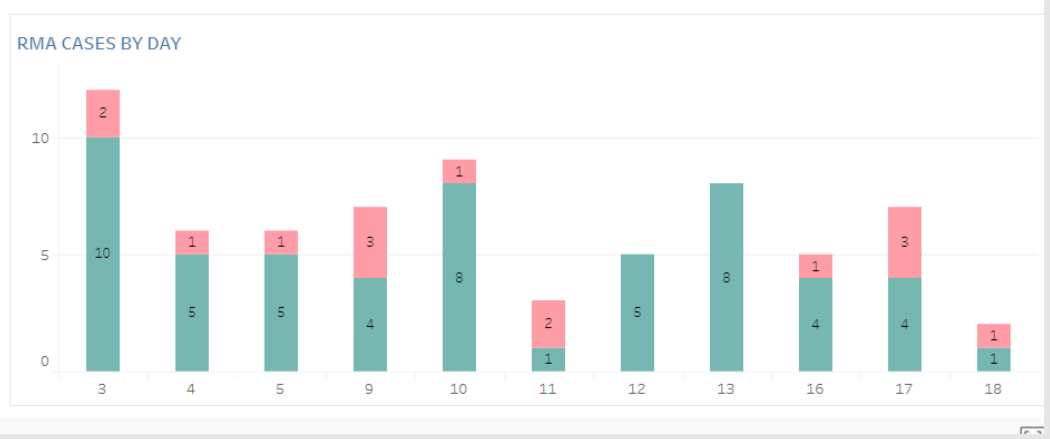

# WHAT IF FORECAST

| What if F     | orecast B      | st Based on 2018 Sales (62% Growth 6 20% Churn) |            |            |            |            |            |            |            |            |           | YEAR(INV. DATE)                                                                                                    |
|---------------|----------------|-------------------------------------------------|------------|------------|------------|------------|------------|------------|------------|------------|-----------|----------------------------------------------------------------------------------------------------|
| Business Unit |                | Jan                                             | Q1<br>Feb  | Mar        | Apr        | Q2<br>May  | Jun        | Jul        | Q3<br>Aug  | Sep        | Q4<br>Oct | (AII)<br>2014                                                                                                    |
| APL           | Sales          | 2,671,857                                       | 2,831,585  | 3,823,095  | 3,997,622  | 3,348,588  | 3,034,484  | 4,283,561  | 4,242,771  | 3,412,124  | 3,816,    | 0 2015                                                                                                    |
|               | Sales Forecast | 4,060,047                                       | 4,302,763  | 5,809,422  | 6,074,627  | 5,088,380  | 4,611,080  | 6,509,128  | 6,447,145  | 5,184,927  | 5,799,    | 0 2017                                                                                                    |
| LAP           | Sales          | 2,816,550                                       | 4,197,135  | 3,097,427  | 2,843,036  | 3,096,348  | 3,021,848  | 3,202,200  | 3,775,144  | 3,108,502  | 3,216,    | 2018     2018                                                                                                    |
|               | Sales Forecast | 4,279,916                                       | 6,377,798  | 4,706,725  | 4,320,164  | 4,705,087  | 4,591,879  | 4,865,935  | 5,736,557  | 4,723,556  | 4,887,    | 0 2019                                                                                                    |
| LMT           | Sales          | 3,907,175                                       | 5,550,577  | 5,815,670  | 6,219,755  | 5,559,126  | 5,267,795  | 5,255,346  | 6,155,390  | 4,780,101  | 5,092,    | New Business Growth                                                                                                    |
|               | Sales Forecast | 5,937,187                                       | 8,434,435  | 8,837,259  | 9,451,290  | 8,447,425  | 8,004,730  | 7,985,814  | 9,353,484  | 7,263,650  | 7,738,    | 62%                                                                                                    |
| Grand Total   | Sales          | 9,395,582                                       | 12,579,296 | 12,736,191 | 13,060,413 | 12,004,062 | 11,324,126 | 12,741,107 | 14,173,304 | 11,300,727 | 12,125,   | • • • • • • • • • • • • • • • • • • •                                                                                                    |
|               | Sales Forecast | 14,277,150                                      | 19,114,995 | 19,353,406 | 19,846,081 | 18,240,892 | 17,207,689 | 19,360,877 | 21,537,186 | 17,172,133 | 18,425,   | Churn Rate                                                                                                    |
|               |                | •                                               |            |            |            |            |            |            |            |            | 4         | 6.20%<br>Caption<br>Change the Growth Rate<br>and Churn Rate to better<br>understand their impact<br>on sales forecasts<br>Measure Names<br>Sales<br>Sales<br>Sales Forecast |

## SALES – ALL TIME PROFIT BY QUARTER BY SALES PERSON

#### All Time Profit By Quarter By Sales Person

|     |          |             |             | 2018        |             |              |             | 201         | 9           |              | Crand Tatal  |
|-----|----------|-------------|-------------|-------------|-------------|--------------|-------------|-------------|-------------|--------------|--------------|
|     |          | Q1          | Q2          | Q3          | Q4          | Total        | Q1          | Q2          | Q3          | Total        | Grand Total  |
| APL | Null     | \$199,620   | \$152,265   | \$227,534   | \$426,012   | \$1,005,431  | \$114,850   | \$272,059   | (\$106,964) | \$279,945    | \$1,285,375  |
|     | AF       |             |             | \$39,648    | \$257,614   | \$297,262    | \$236,661   | \$47,508    | \$5,523     | \$289,693    | \$586,954    |
|     | BB       | \$375,807   | \$932,541   | \$1,560,864 | \$715,837   | \$3,585,050  | \$577,409   | \$234,023   | \$77,460    | \$888,892    | \$4,473,942  |
|     | Dave C.  |             |             |             |             |              | \$15        | \$21,718    | \$94,857    | \$116,589    | \$116,589    |
|     | DW       | \$1,205,609 | \$1,656,863 | \$2,483,758 | \$3,566,522 | \$8,912,752  | \$1,366,094 | \$216,103   | \$101,728   | \$1,683,924  | \$10,596,677 |
|     | EJ       | \$173,246   | \$570,434   | \$624,534   | \$24,422    | \$1,392,636  | \$31,509    | \$647,614   | \$102,935   | \$782,058    | \$2,174,694  |
|     | Grant M. |             |             |             |             |              | \$978       | \$4,021     |             | \$4,998      | \$4,998      |
|     | GS       | \$340,182   | \$616,418   | \$133,862   | \$45,371    | \$1,135,833  | \$37,158    | \$16,891    |             | \$54,049     | \$1,189,882  |
|     | GSA      |             |             |             |             |              |             | \$5,042     |             | \$5,042      | \$5,042      |
|     | HW       | \$1,164,203 | \$357,410   | \$761,841   | \$1,195,623 | \$3,479,077  | \$1,165,431 | \$1,153,777 | \$436,273   | \$2,755,481  | \$6,234,558  |
|     | JG       | \$1,039,319 | \$1,184,021 | \$1,180,984 | \$776,660   | \$4,180,983  | \$2,075,857 | \$2,395,440 | \$435,710   | \$4,907,007  | \$9,087,991  |
|     | MarkTMG  |             |             |             |             |              |             | \$5,952     | \$108       | \$6,060      | \$6,060      |
|     | MF       | \$1,091,162 | \$416,574   | \$651,090   | \$1,534,334 | \$3,693,160  | \$1,191,284 | \$908,230   | \$279,502   | \$2,379,017  | \$6,072,177  |
|     | MS       | \$0         | \$136       |             |             | \$136        |             |             | \$25,191    | \$25,191     | \$25,327     |
|     | NFI      |             |             |             |             |              | \$43,458    | \$986,530   | \$500,740   | \$1,530,728  | \$1,530,728  |
|     | RB       | \$41,050    | \$278,596   | \$73,032    | \$92,236    | \$484,914    | \$316,459   | \$482,711   | \$103,214   | \$902,384    | \$1,387,298  |
|     | Regan J. |             |             |             |             |              |             | \$823       |             | \$823        | \$823        |
|     | RMA      |             |             |             |             |              | \$56,290    | \$30,161    | \$7,641     | \$94,092     | \$94,092     |
|     | Sean TMG |             |             |             |             |              | \$8,603     | \$169,342   | \$104,254   | \$282,199    | \$282,199    |
|     | T.Smith  |             |             |             |             |              |             | \$44        | \$552       | \$596        | \$596        |
|     | TMG      | \$151,960   | \$68,328    |             |             | \$220,288    |             |             |             |              | \$220,288    |
|     | Tony TMG |             |             |             |             |              | \$3,431     | \$134,400   | \$391       | \$138,222    | \$138,222    |
|     | Unknown  |             |             |             |             |              | \$166,005   | \$36,147    | \$72,862    | \$275,015    | \$275,015    |
|     | Total    | \$5,782,158 | \$6,233,586 | \$7,737,145 | \$8,634,632 | \$28,387,521 | \$7,391,491 | \$7,768,539 | \$2,241,978 | \$17,402,007 | \$45,789,528 |
| LAP | Null     | \$2,458,262 | \$2,714,195 | \$2,533,124 | \$2,069,801 | \$9,775,382  | \$966,323   | \$373,964   | \$48,930    | \$1,389,217  | \$11,164,599 |
|     | bstark   | \$1,343,006 | \$834,466   | \$1,286,992 | \$1,800,129 | \$5,264,592  | \$2,713,318 | \$2,882,787 | \$1,679,625 | \$7,275,729  | \$12,540,322 |
|     | jchen    | \$959,155   | \$909,626   | \$1,256,488 | \$596,894   | \$3,722,162  | \$1,083,506 | \$806,001   | \$349,903   | \$2,239,409  | \$5,961,572  |
|     | jfinn    |             |             |             | (\$5,849)   | (\$5,849)    | \$33,889    | \$110,332   | \$90,626    | \$234,848    | \$228,999    |
|     | jmoorman | \$254,325   | \$223,376   | \$79,324    | \$132,649   | \$689,675    | \$440,697   | \$405,660   | \$375,570   | \$1,221,927  | \$1,911,602  |
|     | jyow     | \$531       | \$3,226     | \$11,045    | \$6,278     | \$21,080     | \$47,364    | \$10,723    | \$5,688     | \$63,775     | \$84,855     |
|     | Ifrancis | \$441,272   | \$306,865   | \$361,244   | \$298,747   | \$1,408,128  | \$337,241   | \$314,179   | \$110,700   | \$762,120    | \$2,170,248  |
|     | Isaunder | \$594,190   | \$160,167   | \$149,137   | \$161,219   | \$1,064,714  | \$148,353   | \$234,245   | \$192,843   | \$575,441    | \$1,640,155  |
|     | pstone   |             | (\$7,269)   | (\$10,899)  | (\$5,176)   | (\$23,343)   | (\$841)     |             |             | (\$841)      | (\$24,184)   |
|     | TBD      |             |             |             | \$3,840     | \$3,840      | (\$8,639)   | (\$6,655)   | \$0         | (\$15,294)   | (\$11,454)   |
|     | tlail    |             | \$17,897    |             |             | \$17,897     | \$23,503    | \$3,243     | \$25,708    | \$52,454     | \$70,351     |
|     | Total    | \$6,050,741 | \$5,162,550 | \$5,666,455 | \$5,058,532 | \$21,938,277 | \$5,784,715 | \$5,134,479 | \$2,879,591 | \$13,798,786 | \$35,737,063 |

### SALES – ALL TIME PROFIT BY QUARTER BY PRODUCT

#### All Time Sales By Quarter By Item

|     |              |                      |            |            |            | 2018        |             |             |             | 201         | .9          |             | Current Total |
|-----|--------------|----------------------|------------|------------|------------|-------------|-------------|-------------|-------------|-------------|-------------|-------------|---------------|
|     |              |                      |            | Q1         | Q2         | Q3          | Q4          | Total       | Q1          | Q2          | Q3          | Total       | Grand Total   |
| APL | Null         | Null                 |            | (\$81,804) | (\$62,477) | (\$121,613) | (\$449,538) | (\$715,433) | (\$219,575) | (\$178,432) | (\$424,870) | (\$822,877) | (\$1,538,310) |
|     | 001-0044-002 | Camera,Rl            | OLETE      |            |            |             | \$204       | \$204       |             |             | (\$204)     | (\$204)     | \$0           |
|     | 001-0047-001 | Camera,RI            | Only       |            | \$1,490    | \$1,200     | \$720       | \$3,410     | \$2,695     | \$1,631     | \$98        | \$4,424     | \$7,834       |
|     | 001-0051-003 | Camera,Rl            | e,2MP      | \$35,840   | \$76,800   | \$26,880    | \$24,640    | \$164,160   |             | \$89,920    |             | \$89,920    | \$254,080     |
|     | 001-0071-002 | Camera,RI            | Bubble     |            |            | \$45        | \$36        | \$81        |             |             |             |             | \$81          |
|     | 001-0071-003 | Camera,Rl            | Bubble,UV  |            |            |             | \$180       | \$180       |             |             |             |             | \$180         |
|     | 001-0071-004 | Camera, R            | w/Gskt, UV |            | \$86       | \$8,686     | \$17,200    | \$25,972    | \$5,781     | \$7,629     |             | \$13,410    | \$39,382      |
|     | 001-0072-002 | Camera,RI            | ubble      | \$8        | \$4        | \$60        |             | \$72        |             |             |             |             | \$72          |
|     | 001-0072-003 | Camera,RI            | ble,UV     |            | \$15       | \$105       | \$270       | \$390       |             |             |             |             | \$390         |
|     | 001-0074-001 | Camera,Rl            | Only,TG    |            |            | \$55        | \$1,160     | \$1,215     | \$45,212    | \$10,083    | \$880       | \$56,175    | \$57,390      |
|     | 001-0075-001 | Camera,RI            | nt Kit     |            |            |             |             |             | \$0         |             |             | \$0         | \$0           |
|     | 001-0078-001 | Camera,Rl            | Cover      |            | \$1,920    |             |             | \$1,920     |             |             |             |             | \$1,920       |
|     | 001-0078-002 | Camera,RI            | er,UV      | \$148      | \$4,045    |             |             | \$4,193     | \$1,785     | \$13,719    | \$510       | \$16,014    | \$20,207      |
|     | 001-0080-001 | Camera,RI            | MP         | \$0        |            |             |             | \$0         |             |             |             |             | \$0           |
|     | 001-0089-001 | Camera,RI            | ЛР         |            |            |             | \$2,492     | \$2,492     |             |             |             |             | \$2,492       |
|     | 001-0090-001 | Camera,Rl            | MP,Black   | \$2,904    |            |             |             | \$2,904     |             |             |             |             | \$2,904       |
|     | 001-0094-001 | Camera, O            | 3905-RE    |            |            |             | \$6,980     | \$6,980     |             | \$9,423     | (\$12,564)  | (\$3,141)   | \$3,839       |
|     | 001-0095-001 | Camera,Rl            | 1244       | \$0        | \$5,616    | (\$4,719)   | \$2,392     | \$3,289     | \$1,185     | \$299       | (\$1,185)   | \$299       | \$3,588       |
|     | 001-0098-002 | Camera,Rl            | dule       |            |            |             | \$570       | \$570       |             |             |             |             | \$570         |
|     | 001-0101-001 | Camera,Rl            | pl Bubble  |            | \$7        |             |             | \$7         |             |             |             |             | \$7           |
|     | 001-0101-002 | Camera,Rl            | pl Cover   |            | \$192      |             |             | \$192       |             |             |             |             | \$192         |
|     | 001-0101-003 | Camera,Rl            | over Assy  |            |            |             |             |             |             | \$49        | \$32        | \$81        | \$81          |
|     | 001-0107-001 | Camera, R            | )          |            |            |             |             |             | (\$323)     |             |             | (\$323)     | (\$323)       |
|     | 002-0005-001 | Fuse, ATC,           |            |            |            | \$0         |             | \$0         |             |             |             |             | \$0           |
|     | 002-0011-001 | Fuse,Hold            |            |            | \$15       | \$10        |             | \$25        | \$42        | \$2,104     | \$180       | \$2,326     | \$2,351       |
|     | 002-0022-001 | Fuse,Hold            |            |            |            | \$0         |             | \$0         |             |             |             |             | \$0           |
|     | 003-0131-003 | Bracket,M            | 1          |            |            |             |             |             | \$21        |             |             | \$21        | \$21          |
|     | 003-0132-004 | Hood,Cam             | CF1        |            | \$18       | \$6         |             | \$24        |             | \$24        |             | \$24        | \$48          |
|     | 003-0135-002 | Bracket,Sl           | CF1        |            |            |             |             |             |             | \$105       |             | \$105       | \$105         |
|     | 003-0136-002 | Bracket,Sl           |            |            |            |             |             |             |             | \$147       |             | \$147       | \$147         |
|     | 003-0140-002 | Bracket,Lo           | RR-CF1     |            |            | \$13        |             | \$13        |             |             |             |             | \$13          |
|     | 003-0142-003 | Bracket,Co           | t,RR-CF1   |            |            |             |             |             |             | \$0         |             | \$0         | \$0           |
|     | 003-0162-003 | Plate,Back           | New        |            | \$1,290    | \$4,128     |             | \$5,418     |             |             | \$2,924     | \$2,924     | \$8,342       |
|     | 003-0291-001 | Bracket,M            |            | \$28       |            |             |             | \$28        |             |             |             |             | \$28          |
|     | 003-0351-001 | Mount,Foi            | D          | \$456      |            |             |             | \$456       |             |             |             |             | \$456         |
|     | 003-0371-001 | Shroud, Silver, Isis |            |            | \$162      |             |             | \$162       | \$2,178     | \$510       |             | \$2,688     | \$2,850       |
|     |              |                      |            |            |            |             |             |             |             |             | 1           |             |               |

#### ¥ \* Year of inv\_date

(Multiple values) •

#### Site APL

| APL   | • |
|-------|---|
|       |   |
| Item  |   |
| (AII) | • |

## SHIPMENT REPORT- PRODUCT PERFORMANCE

| SHIP DATE    |                | SUB SITE                 | STAT |        | PRODUCT FAMILY  |   |              | ITEM       |      |           |                  |          |             |                   | CM%        |             |      |             |         |
|--------------|----------------|--------------------------|------|--------|-----------------|---|--------------|------------|------|-----------|------------------|----------|-------------|-------------------|------------|-------------|------|-------------|---------|
| Last 3 years | •              | (Multiple values) 🔹      | A    | •      | (AII)           |   |              | ▼ (AII)    |      |           |                  |          |             |                   | • 76-10    | 0           | •    |             |         |
| LMT ITEM RI  | EPORT - SHIPP  | ED                       |      |        |                 |   |              |            |      |           |                  |          |             |                   |            |             |      |             |         |
| Item 🖃       | Item Descri    | ption                    | Pro  | d Code | Prod. Code Desc |   |              |            |      |           |                  |          |             |                   |            |             |      |             |         |
| 510818       | SIGN ASSY,     |                          | BS-  | 15     | SMT AMBI        |   |              | 3,0        | 031  |           |                  |          | \$8,292,06  | 54                |            | \$1,742,720 |      |             | 79.21   |
| 508594       | KIT, AMBER     |                          | BS-  | 15     | SMT AMB         |   |              | 2,484      |      |           |                  |          | \$6,129,504 |                   | \$1,3      | 67,667      |      | 7           | 7.78    |
| 900002       | SERVICE CC     |                          | BS-  | 60     | SERV CON        |   |              |            |      | 5,213     | \$               | 2,788,41 | L7          | \$0               |            |             |      |             | 100.00  |
| 906-166      | 0 SIGN ASSY,   |                          | TV-  | 80     | SMART SE        |   | 79           | 9          |      |           | \$2              | 2,557,64 | 5           | \$5               | 00,432     |             |      |             | 80.42   |
| 901005       | PRODUCT P      |                          | BS-  | 00     | MISC-OBS        |   |              |            | 4    | ,254.5    | \$2              | ,447,277 | 7           | \$0               |            |             |      |             | 100.00  |
| 510818       | SIGN ASSY,     |                          | BS-  | 15     | SMT AMB         |   | 603          |            |      |           | \$1,7            | 13,860   |             | \$354             | ,301       |             |      |             | 79.68   |
| 510845       | SIGN ASSY,     |                          | BS-  | 10     | SMT WHIT        |   | 560          |            |      |           | \$1,6            | 84,776   |             | \$367             | 7,516      |             |      | 7           | 8.19    |
| 511276       | PROSYS CO      |                          | BS-  | 13     | INFOTRAN        |   | = 196        |            |      |           | <b>\$1,19</b>    | 1,252    |             | \$265,            | 769        |             |      | 7           | 7.56    |
| 900089       | 0760 YEL FF    |                          | BS-  | 20     | AXION SIG       |   | 539          |            |      |           | <b>\$1,17</b>    | 3,945    |             | \$0               |            |             |      |             | 100.00  |
| 510632       | ASSY, SYST     |                          | BS-  | 15     | SMT AMBI        |   | 1            | .,054      |      |           | <b>\$1,14</b>    | 1,322    |             | <b>=</b> \$201,4  | 73         |             |      |             | 83.31   |
| 508595       | KIT, WHITE,    |                          | BS-  | 10     | SMT WHIT        |   | 390          |            |      |           | \$1,094          | 1,440    |             | \$229,3           | 379        |             |      |             | 79.05   |
| 508055       | REPLACEM       |                          | BS-  | 01     | HORIZON         |   | 78           | 6          |      |           | <b>\$1,068</b>   | 3,363    |             | <b>\$</b> 74,474  |            |             |      |             | 93.42   |
| 510819       | SIGN ASSY,     |                          | BS-  | 15     | SMT AMBI        |   | 342          |            |      |           | \$950,3          | 52       |             | <b>\$</b> 94,664  |            |             |      |             | 90.34   |
| 511083       | SIGN ASSY,     |                          | BS-  | 15     | SMT AMB         |   | = 316        |            |      |           | \$904,0          | 08       |             | = \$161,69        | 91         |             |      |             | 81.45   |
| 900001       | INSTALLATI     |                          | BS-  | 00     | MISC-OBS        |   |              | 1,122      |      |           | <b>\$717,51</b>  | LO       |             | \$0               |            |             |      |             | 100.00  |
| 551039       | KIT, ODK4 W    |                          | BS-  | 15     | SMT AMBI        |   | <b>—</b> 530 |            |      |           | = \$692,18       | 33       |             | = \$128,52        | .6         |             |      |             | 82.81   |
| 986-164      | 1 SIGN ASSY,   |                          | TV-  | 08     | SMART SE        |   | 544          |            |      |           | = \$676,35       | 50       |             | = \$159,80        | 07         |             |      | 7           | 5.86    |
| 511233       | SIGN ASSY,     |                          | BS-  | 22     | LUMINAT         |   | 223          |            |      |           | <b>\$642,86</b>  | 55       |             | <b>=</b> \$136,03 | 8          |             |      |             | 81.87   |
| 906-164      | 1 SIGN ASSY,   |                          | TV-  | 04     | 12V             |   | 256          |            |      |           | <b>\$640,50</b>  | 06       |             | = \$128,21        | .7         |             |      |             | 81.07   |
| 511276       | PROSYS CO      |                          | BS-  | 13     | INFOTRAN        |   | 99           |            |      |           | <b>\$</b> 577,40 | 0        |             | = \$124,04        | 4          |             |      | 7           | 8.85    |
| 986-166      | 1 SIGN ASSY,   |                          | TV-  | 07     | SMART SE        | z | 205          |            |      |           | <b>\$</b> 572,07 | 0        |             | = \$129,89        | )4         |             |      | 7           | 7.99    |
| 976-164      | 0 Kit,LED Bd I |                          | TV-  | 01     | SMART SE        | 2 | = 341        |            |      |           | <b>\$</b> 536,87 | 0        |             | <b>=</b> \$87,448 |            |             |      |             | 84.47   |
| 511330       | ASSY,SYS C     |                          | BS-  | 13     | INFOTRAN        |   | 85           |            |      |           | <b>\$</b> 491,65 | 0        |             | <b>\$106,09</b>   | 4          |             |      | 7           | 7.98    |
|              |                |                          |      |        |                 |   | ок           | 2К         | 4K   | 6K        | ом               | -<br>5M  | 10M         | OM                | 1M         | 2M          | 0    | 50          | 100     |
|              |                |                          |      |        |                 |   |              | QTY Shi    | pped |           |                  | Sh       | iip\$       |                   | TotalCost  |             |      | Avg. CM     |         |
| Item         | = Item De      | escription               | Proc | Code   | Prod. Code Desc | c | o_num        | order_date | е    | ship_date | LN               | REL      | Qty. Ord.   | Qty. Shpd         | Unit Price | Shipped To  | otal | Total Cost  | CM%     |
| 801138008    | CAP,10         | OF FOUNDOR AN ENERT CART | BS-0 | 0      | MISC-OBS        | E | 3000015103   | 3 11/9/17  |      | 11/22/17  | 1                | 1        | 6500        | 6500              | \$0.10     | \$650.00    |      | \$650.00    | 0.00    |
|              |                |                          |      |        |                 | E | 3000015498   | 3 12/12/17 |      | 12/14/17  | 1                | 1        | 15000       | 15000             | \$0.10     | \$1,500.00  |      | \$1,500.00  | 0.00    |
|              |                |                          |      |        |                 | E | 3000015993   | 3 1/26/18  |      | 2/7/18    | 1                | 1        | 20000       | 20000             | \$0.10     | \$2,000.00  |      | \$2,000.00  | 0.00    |
| 800564242    | CONN.4         | 1E                       | BS-0 | 0      | MISC-OBS        | E | 3000012081   | 3/23/17    |      | 3/24/17   | 1                | 1        | 4800        | 4800              | \$1.25     | \$6,000.00  |      | \$10,800,00 | -80.00  |
|              |                |                          |      |        |                 | E | 3000012186   | 3/29/17    |      | 4/3/17    | 1                | 1        | 8960        | 8960              | \$1.25     | \$11,200.0  | 0    | \$20,160.00 | -80.00  |
|              |                |                          |      |        |                 | E | 3000017635   | 5/30/18    |      | 6/15/18   | 1                | 1        | 4700        | 4700              | \$0.62     | \$2,914.00  | )    | \$10,575.00 | -262.90 |
|              |                |                          |      |        |                 |   |              | 2/ 2 0/ 20 |      | 7/18/18   | 1                | 2        | 965         | 965               | \$0.62     | \$598.30    |      | \$2,171,25  | -262.90 |
|              |                |                          |      |        |                 |   |              |            |      | 8/6/18    | 1                | 3        | 645         | 645               | \$0.62     | \$399.90    |      | \$1 451 25  | -262.90 |
|              |                |                          |      |        |                 |   |              |            |      | 8/8/19    | 1                | 3        | 645         | 645               | \$0.62     | \$300.00    |      | \$1 /151 25 | -262.90 |
|              |                |                          |      |        |                 |   |              |            |      | 0/0/10    | 1                | 5        | 045         | 040               | φ0.0Z      | \$299.90    |      | φ1,401.20   | 202.90  |

## SHIPMENT REPORT- YEARLY, QUARTERLY, MONTHLY BY BUSINESS UNIT

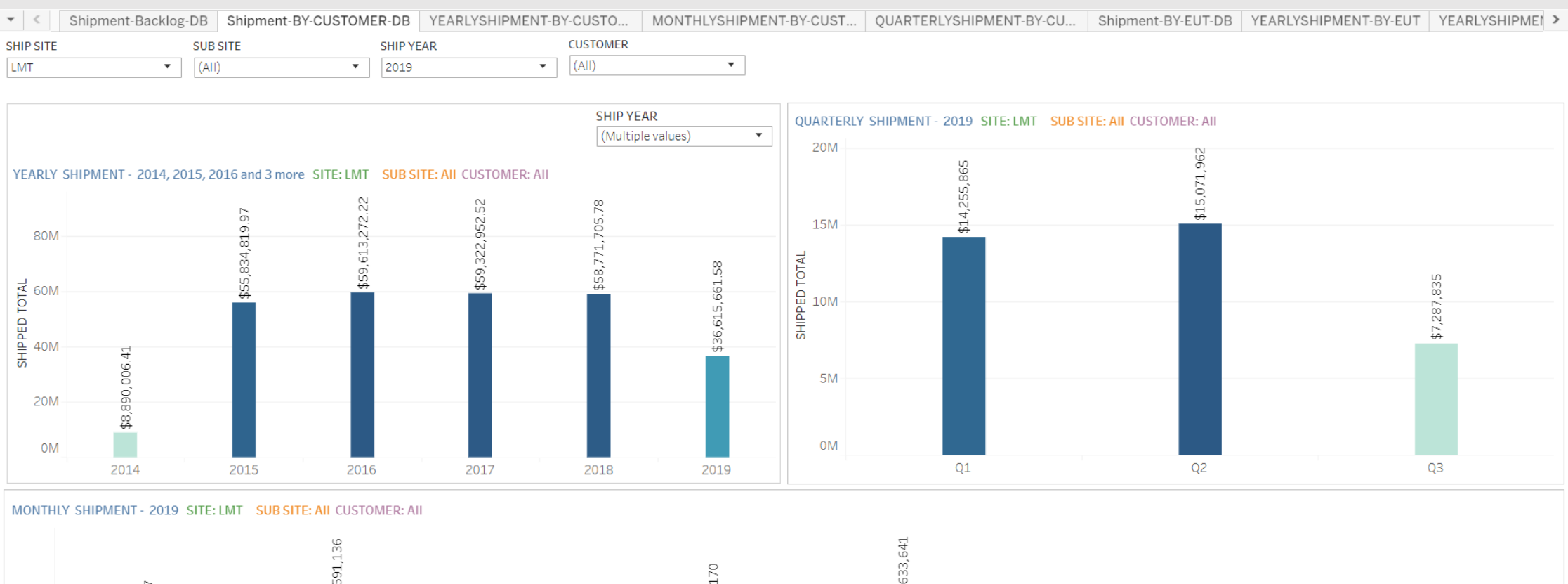

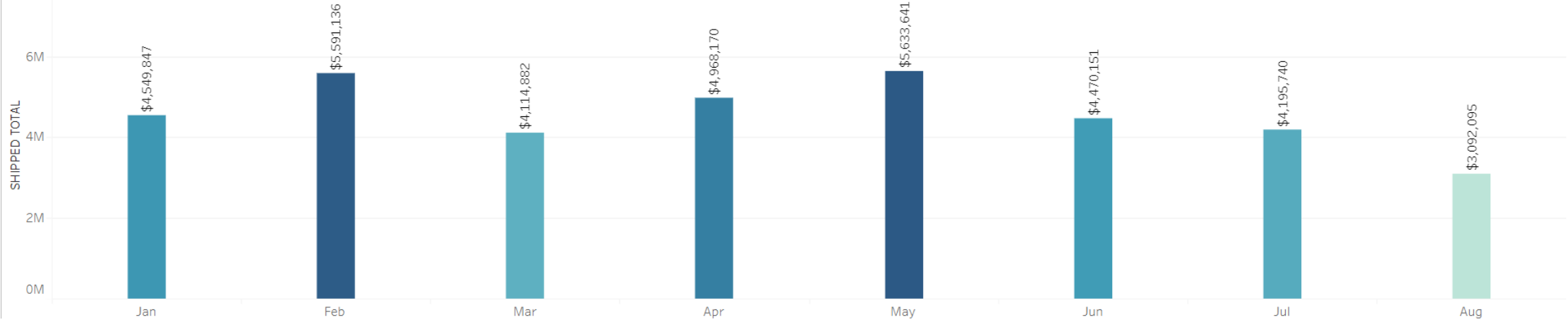

## SHIPMENT REPORT– YEARLY, MONTHLY, DAILY SHIPMENT & BACKLOG BY BUSINESS UNIT

| SITE<br>(AII) |          |         | s<br>•      | UB SIT<br>(AII) | E      |          |       | •          | SHIP  | YEAR<br>9 |       | •      | · [   | NONT<br>Augu | r <b>H</b><br>ist |             |       |       | ۲ <mark>۲</mark> | ,     |       |       |        |        | BA(      | ск <b>LO</b> G<br>19 | 5 YR |       | •           |       |        | APL         |        |       |              | LA     | P      |             |       |             | LMT   |          |                |         |          |         |               |       |        |       |         |        |       |
|---------------|----------|---------|-------------|-----------------|--------|----------|-------|------------|-------|-----------|-------|--------|-------|--------------|-------------------|-------------|-------|-------|------------------|-------|-------|-------|--------|--------|----------|----------------------|------|-------|-------------|-------|--------|-------------|--------|-------|--------------|--------|--------|-------------|-------|-------------|-------|----------|----------------|---------|----------|---------|---------------|-------|--------|-------|---------|--------|-------|
| MONT          |          | MENTS   |             | MARY            | (- 20  | 19       | SITE  | AII        | SUR   | SITE      | AII   |        |       |              |                   |             |       |       |                  |       |       |       |        |        | Ν        | лоит                 | HLY  | BACK  | LOG         | SUMI  | MAR    | (Y - 2      | 2019   | SIT   | re: Ai       | I SL   | JB SI  | re: Al      | 1     | _           |       |          |                |         |          |         |               |       |        |       |         |        |       |
|               | lan      |         |             | Feb             |        |          | Mar   |            |       | Apr       |       |        | May   |              | 1                 | lur         |       |       |                  | a     |       |       | Aug    |        |          |                      |      | Jan   |             | Feb   |        | Ма          | ar     | Ar    | Dr           | N      | lav    |             | Jun   | 1           | Jul   |          | Aua            |         | Sf       | ер      | 1             | Oct   |        | Nov   | ,       | [      | )     |
|               | Jan      |         |             | reb             | -      |          | IVIAI |            |       | Арг       |       |        | iviay |              |                   | Jun         |       | -     |                  |       | -     |       | Aug    |        |          | 6M                   |      |       |             |       | -      |             |        |       | 0            |        |        |             |       | -           |       | -        |                | ,       |          |         | =             |       | -      |       | _       |        |       |
|               | 26,36    |         |             |                 | 36     |          |       |            |       |           |       |        |       | 541          |                   |             |       |       |                  |       |       |       |        |        |          |                      |      |       |             |       |        |             |        |       | 75,08        |        |        |             |       |             |       |          |                |         |          |         |               |       |        |       |         |        |       |
|               | \$6,02   |         |             |                 | 591,1  |          |       |            |       |           | 70    | _      |       | 633,6        |                   |             |       |       |                  |       |       |       |        |        |          | 5M                   | -    |       | _           |       | _      |             |        |       | \$4,7        |        | 6,776  |             |       |             |       |          |                |         |          | 4       | <u>r</u>      |       |        |       |         |        |       |
| 6M -          |          | 9,847   | -           |                 | \$2    |          |       | 22         | 552   |           | 968,1 | 6,880  |       | \$5          |                   |             | 15    |       |                  |       | 40    |       |        |        |          |                      |      |       |             |       |        |             |        |       |              |        | \$4,16 |             |       |             |       |          |                |         |          | 61,35   | Ĩ             |       |        |       |         |        |       |
|               | 2,488    | 4,549   | 6,034       | 87              |        |          |       | 14,85      | 323,9 |           | \$4,  | \$4,62 | 6     |              | 6                 |             | 4.470 |       |                  |       | 195,7 |       |        |        | -        | 4M                   |      |       | _           |       |        |             |        |       | -            |        |        |             |       | +           |       | -        |                | -       | ~        | 1 \$3,7 | ;<br>+        | u,    |        |       |         |        |       |
|               | 3,862    | Ĩ       | \$3,97      | 591,1           |        | 72       |       | \$4,1      | \$4   | 319       | н     |        | 72,94 |              | 38,10             |             | Ĩ     | i I   |                  | 6     | \$4,5 |       |        | 095    | H C      |                      |      | 92    |             |       | 128    |             | 0,519  |       |              |        |        |             |       |             |       |          |                |         | C        | 7 Z, 14 |               | 46,47 | 4,67:  | 59    |         |        |       |
| 4M -          | Ĩ        |         | Ĩ           | ¢               |        | 923,1    | ,032  | П          | E     | ,050,     | Т     | T.     | \$3,4 | Т            | \$3,4             | ,609        |       |       |                  | 320,2 |       | ,986  | 718    | 3,092, |          | о<br>З<br>З          |      | 284,5 | 4<br>M      |       | 2,402, | ,281        | \$2,60 | 2     | 5            |        |        |             |       |             |       |          | 13             |         | 6,901    | D (2¢   | -             | \$2,6 | 252    | 260,5 | 555     |        |       |
|               |          |         | L           |                 |        | \$2,     | 2,507 | Ш          | L.    | ŝ         | н     | н      | н     |              |                   | 2,527       |       | 8     |                  | ¢∠¢   |       | 2,500 | 2,400, | Ĩ      | Ó        | 0                    |      | \$2,  | 766,4       | m     | ŝ      | 1,931       |        | 700   | 26.<br>/ 26. |        |        |             | 797   | 0<br>4<br>V |       |          | 592,5          | 3,339   | \$2,03   | 11      |               |       |        | \$2,  | l, 875, |        | 2     |
|               |          |         | L           |                 |        | L        | ĩ     | Ш          | L.    | L         | н     | н      | н     |              |                   | Ĩ           |       | 575.0 |                  |       |       | Î     | 2      |        |          | 2M                   |      | -     | ,<br>2<br>2 | 86,30 | t      |             |        | 5     | ≓<br>≉       |        | 79,80  |             | ,323, | n<br>t<br>T | 0     | 69       | , <del>1</del> | 1,448   | Ĩ        | H       | 36            |       |        | T     | 5       |        | -     |
| 2M -          |          |         | L           |                 |        | E        | Е     | П          | L     | Е         | Т     |        | Т     |              |                   |             |       | ÷     | -                |       |       | E     | Т      |        |          |                      |      |       |             | \$1,0 | L      | 1           |        |       |              |        | \$1,0  |             | Ĩ     | Ĩ           | 49,27 | 71       | 1100           | Î       |          |         | 344,2         |       | 637    |       | Н       | 441    |       |
|               |          |         | L           |                 |        |          | L.    | Ш          | L.    | L         | н     | н      | н     |              |                   |             |       |       |                  |       |       |       | L      |        |          | 1M                   |      |       |             | Т     | Г      |             |        |       |              |        |        |             |       |             | \$    | 318<br>€ |                | Т       |          |         | Ĩ             |       | \$439, |       | T       | \$433, |       |
| OM            |          |         | L           |                 |        |          | L.    | Ш          | L.    | L         | н     | н      | н     |              |                   |             |       |       |                  |       |       |       | L      |        |          | OM                   | \$0  |       | ŝ           |       | 4      | °<br>₽      |        | ≎     |              | °\$    |        | \$          |       | ç           |       | ÷        |                | Н       |          |         |               |       | Ĩ      |       | Н       | Ĩ      |       |
| DAULY         | CLUDMENT |         |             | 2010            | CIT    |          | CUI   |            | - AU  | -         |       |        |       | -            | -                 |             |       |       |                  |       |       |       |        |        |          |                      |      |       |             |       |        |             | _      |       |              |        |        |             |       |             |       |          |                |         | _        |         |               |       |        |       | _       | -      |       |
| DAILY         |          | 15 - AU | igust,<br>2 | 2019            | 3      | 5 E: All | SUE   | s 5111<br> | 6     |           | 7     |        |       | 8            |                   | 9           |       |       | 12               |       |       | 13    |        | 14     |          |                      | 15   |       | 1           | 16    |        | 19          | )      |       | 20           |        | 2      | 1           |       | 22          |       |          | 23             |         | 24       | 2       | 26            |       | 27     | ,     |         | 2      | 8     |
|               | -        |         | -           |                 | -      |          |       |            |       |           |       |        |       | 0            |                   |             |       |       | 12               |       |       | 1.5   |        | 14     |          | -                    | 10   |       | _           |       |        | 10          | ,      |       | 20           |        | 2      | -           |       |             |       |          | 20             | ~       |          |         |               | -     |        |       | +       |        | -     |
|               |          |         |             |                 |        |          |       |            |       |           |       |        |       |              |                   |             |       |       |                  |       |       |       |        |        |          |                      |      |       |             |       |        |             | 207    | _     |              |        |        |             |       |             |       |          |                | 10,89   |          |         |               |       |        |       |         |        |       |
| 2004          |          |         |             |                 |        |          |       |            |       |           |       |        |       |              |                   |             |       |       |                  |       |       |       | ٥      |        |          |                      |      |       |             | 5     | 213    | 5           | 287,2  | 8,900 |              |        |        |             |       | 0,172       |       |          |                | ₩<br>\$ |          |         |               |       |        |       |         |        |       |
| 300K          |          |         |             |                 |        |          |       |            |       |           |       |        |       |              |                   |             | 451   |       |                  |       |       |       | 42,45  |        |          |                      |      |       |             | 250.1 | 255    | ,<br>,<br>, | Ĩ      | \$26  |              | 488    |        |             |       | \$27        |       |          |                |         |          |         |               |       |        | 60    |         |        |       |
|               |          |         |             |                 |        |          |       |            |       |           |       |        |       |              |                   |             | 222,  |       |                  |       |       |       | ¢      | acn.   |          |                      |      |       |             | ÷     | ÷ •    | ĺ           |        |       |              | \$221, | ~      |             |       |             | 308   |          |                |         |          | . /     | 68            |       |        | 10,25 | 80      |        |       |
| 200K          |          |         |             |                 |        | 44       |       | ~          |       | 581       |       |        |       |              |                   | 853         | Ĩ     |       | 00               |       |       | -     |        |        |          | 12                   |      | 0     |             | 0     |        |             |        |       |              | Ĩ      | 7,855  | ò           |       |             | 184,8 |          | 71             |         |          | 5,682   | 1.9,1         | 2ZV   |        | \$    | 80,2    |        |       |
| 2001          |          |         |             |                 |        | 147,4    | 36,08 | 37,94      |       | 152,      | 37,06 |        |       |              |                   | \$163       |       |       | 38, 33           |       | 9     | 40,37 |        |        |          | 145,6                |      | 41,23 | 24          | 42,52 |        | 439         |        |       | 320          |        | \$16   | 0<br>1<br>1 | 919   |             | ,     |          | 148,2          |         | 1        | \$16    | \$157<br>*157 |       | 243    |       | ÷       | -      |       |
|               |          |         |             |                 |        |          | \$11  | \$13       |       |           |       |        |       |              | 04,46             |             |       |       | \$13             |       | 3,75  | \$1   |        |        | <i>م</i> | Ĩ                    |      | \$1   | 6,60.       | \$    |        | \$125       |        |       | 116,3        |        | ÷      | 1<br>554 J  | 119,  |             | н     | 148      | Î              |         |          |         |               |       | 117,2  |       |         | 65     | 12/20 |
| 100K          | 20       | 4,023   | i<br>F g    |                 | 000    |          |       |            | 8,759 |           |       | 514    |       | 01           | \$1               | p<br>T<br>D |       | ,571  |                  | ,076  | \$1(  |       |        |        | 78,86    |                      | ,897 |       | \$          |       |        |             |        |       | Ĩ            |        |        | 26\$        |       |             |       | \$94,    |                |         |          |         |               | 3.245 | ;<br>j |       |         | ¢10    | į     |
|               | \$53,0   | 96      | 45,80       | 36              | 000    | ŏ<br>ŧ   |       |            | \$68  |           |       | \$54,6 | 3,287 | 8,192        | Ę                 | ì           |       | \$67  |                  | \$65  |       |       |        | \$56,3 | ÷        |                      | \$63 |       |             |       |        |             |        |       |              |        |        |             |       |             |       |          |                |         | 0        |         |               | \$7   |        |       |         |        |       |
|               | \$       | 14,75   | ÷           | \$18,7          | \$24,( |          |       |            |       |           |       |        | \$33  | °.<br>€      |                   |             |       |       |                  |       |       |       |        |        |          |                      |      |       |             |       |        |             |        |       |              |        |        |             |       |             |       |          |                |         | 13,45    |         |               |       |        |       |         |        |       |
| ок            |          | ÷       |             |                 |        |          |       |            |       |           |       |        |       |              |                   |             |       |       |                  |       |       |       |        |        |          |                      |      |       |             |       |        |             |        |       |              |        |        |             |       |             |       |          |                |         | <b>*</b> |         |               |       |        |       |         | _      | l     |

### SALESFORCE – OPPORTUNITY TRACKING

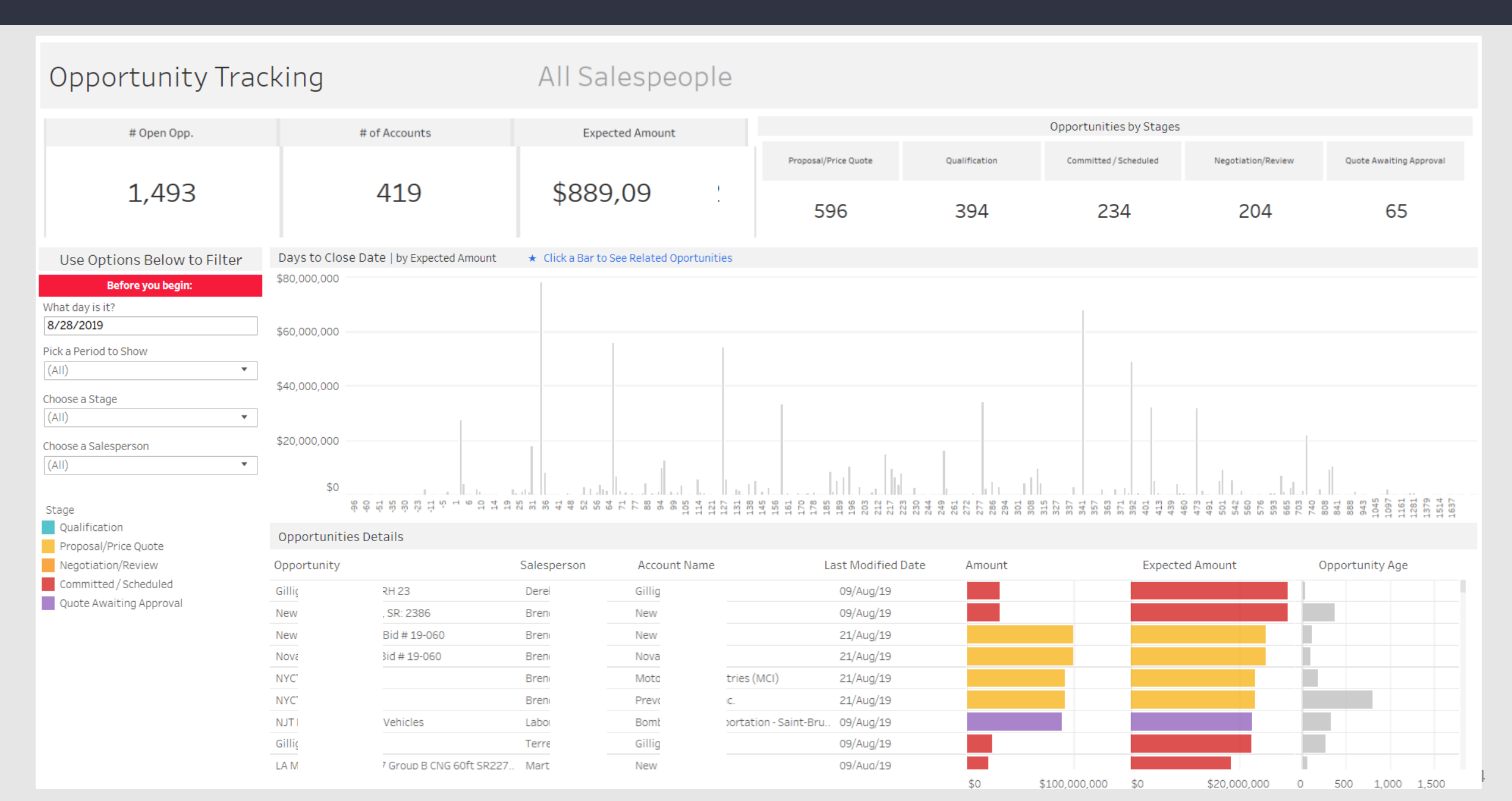

### SALESFORCE – QUARTERLY SALES RESULT

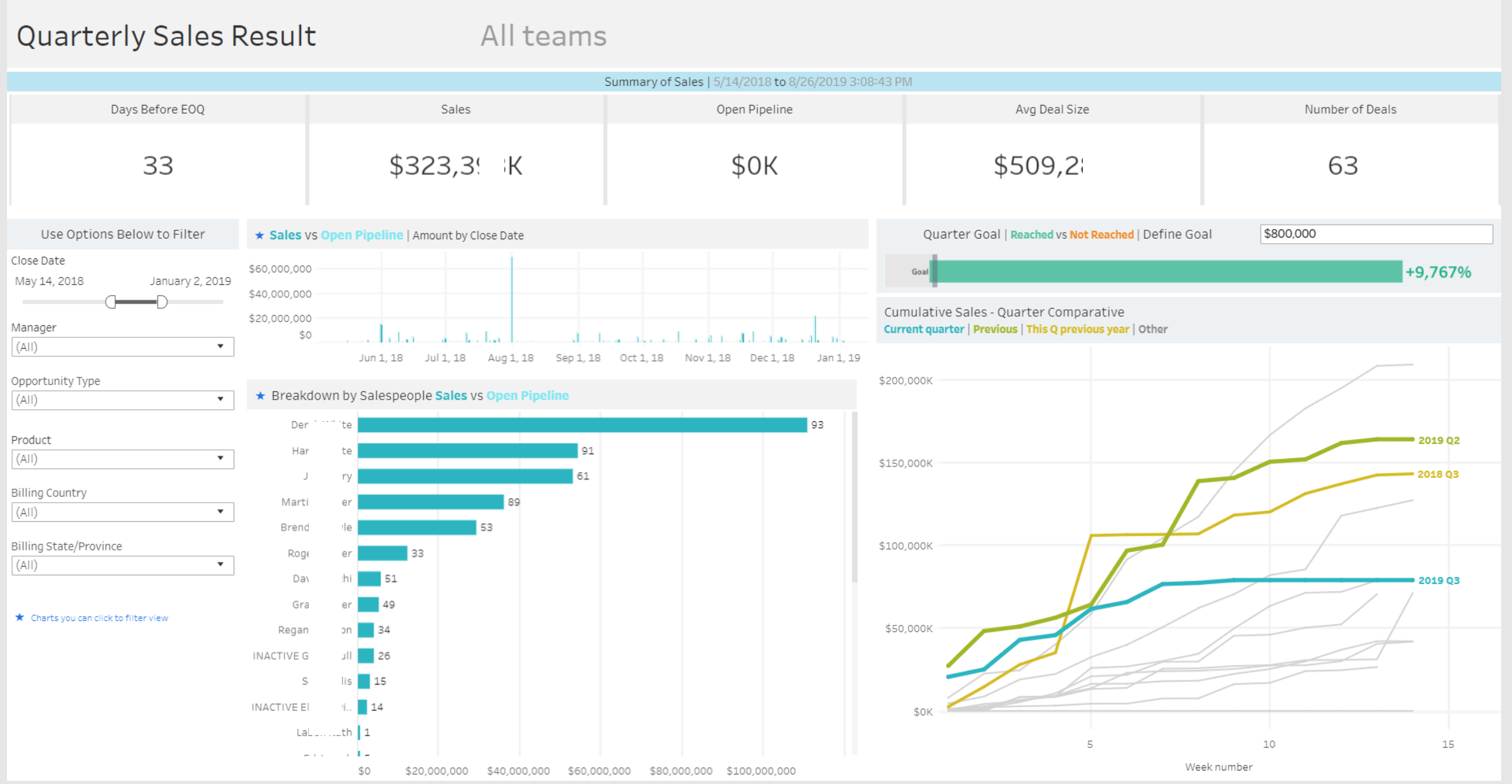

### PRODUCTION – FLOOR LABOR EFFICIENCY

#### PRODUCTION-EFFICIENCY

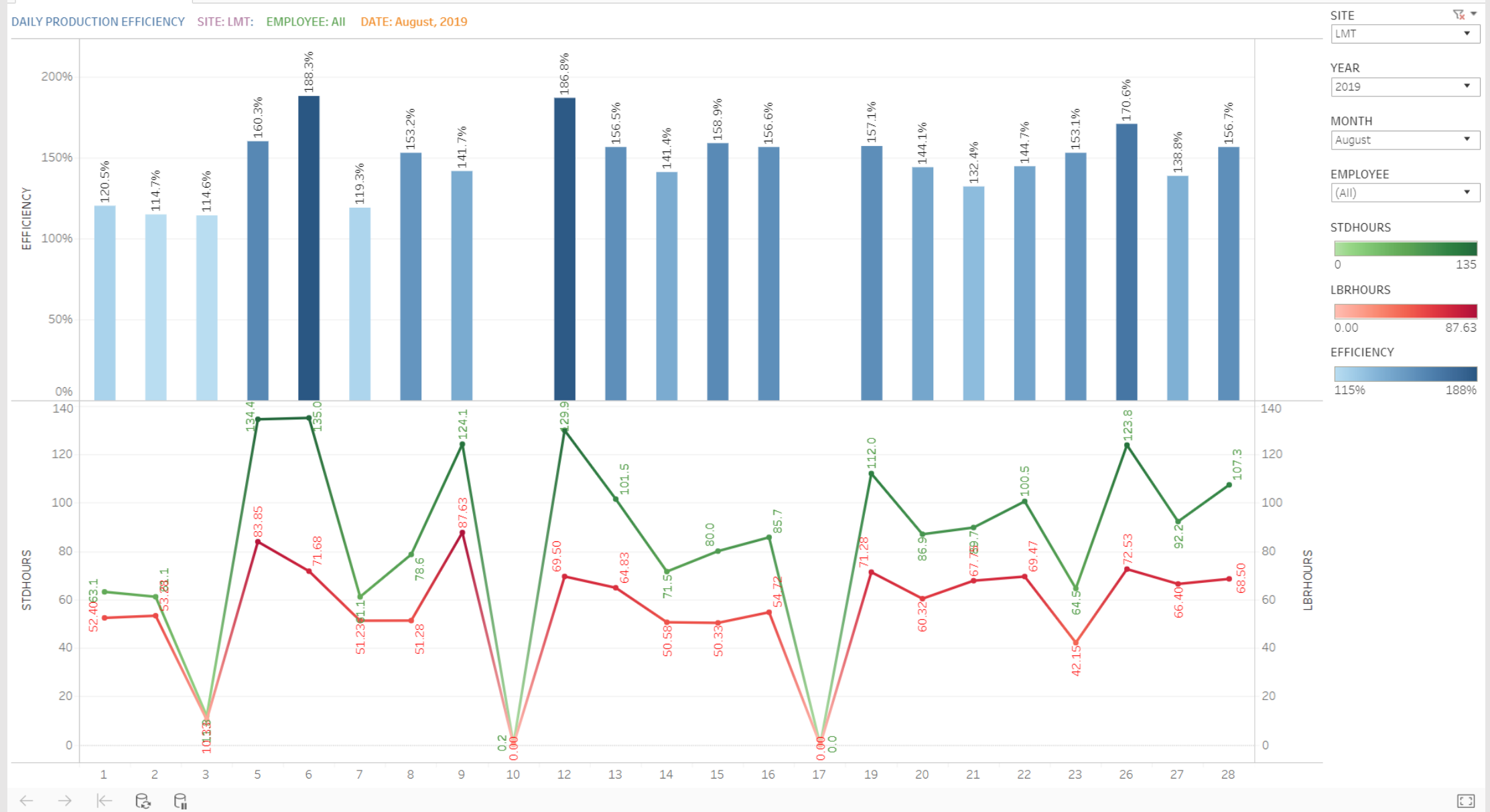

### PLANNING-VENDOR DELIVERY PERFORMANCE

| • <        | VendorDeliveryF | Performance-DB    | Ver     | ndorDeliveryF  | Performance-D | % On Time Tren  | nd CostTrend-DI    | B Vend | orDeliveryPerfor | mance-M MonthlyVe      | ndorData QuarterlyVend | lorData YearlyVendorDat | a MonthlyItemData Qu |
|------------|-----------------|-------------------|---------|----------------|---------------|-----------------|--------------------|--------|------------------|------------------------|------------------------|-------------------------|----------------------|
| SITE       | ç               | Start Rcvd Date   |         | End Rcvd Da    | te Veno       | lor Detail      | Item Desc          |        | BUYER            | COUNTRY                | STATE                  | CITY                    |                      |
| LAP        | •               | 1/1/2019          |         | 8/28/2019      | (AII          |                 | • (AII)            | •      | (AII)            | ▼ (AII)                | ▼ (AII)                | ▼ (AII)                 | •                    |
|            |                 |                   |         |                |               |                 |                    |        |                  |                        |                        |                         |                      |
| TOTAL      | COST # OF       | F VENDORS         | COST PE | R VENDOR       | # OF RECEIPTS | LATE TO DD CT   | LATE TO PD CT      |        | ON TIME TO DD%   | ON TIME TO PD%         |                        |                         |                      |
| 10.6       | 6 M             | 195               | \$54    | 1,645          | 5,692         | 385             | 692                |        | 93.2%            | 87.8%                  |                        |                         |                      |
| Vendor     | F               | City              | State   | Country        |               |                 |                    |        |                  |                        |                        |                         |                      |
| REGA       | MFG. CO.        | PLANO             | TX      | UNITED STATES  | \$622,400     |                 | 97.4%              | 17     |                  | 656                    | 9                      | 98.6%                   | 5.8%                 |
| LEEM.      | ICS, INC.       | CITY OF INDUSTRY  | CA      | UNITED STATES  |               | 2,477,833       | 81.1%              |        | 83               | 439                    | 30                     | 93.2%                   | 23.3%                |
| D.B. R     |                 | DALLAS            | TX      | UNITED STATES  | \$56,470      |                 | 95.9%              | 14     |                  | 339                    | 8                      | 97.6%                   | 0.5%                 |
| MERI       | IS CORP         | DALLAS            | TX      | UNITED STATES  | \$289,357     |                 | 82.8%              |        | 55               | 319                    | 43                     | 86.5%                   | 2.7%                 |
| MAYD       |                 | ARLINGTON         | ТΧ      | UNITED STATES  | \$38,395      |                 | 96.6%              | 10     |                  | 298                    | 8                      | 97.3%                   | 0.4%                 |
| NN, IN     |                 | NASHVILLE         | TN      | UNITED STATES  | \$488,852     |                 | 70.0%              |        | 66               | 220                    | 50                     | 77.3%                   | 4.6%                 |
| SWIF       | ITING, INC.     | GARLAND           | TX      | UNITED STATES  | \$349,906     |                 | 86.6%              | 23     |                  | 172                    | 14                     | 91.9%                   | 3.3%                 |
| ADVA       | INC             | NATIONAL CITY     | CA      | UNITED STATES  | \$66,105      |                 | 85.2%              | 21     |                  | 142                    | 4                      | 97.2%                   | 0.6%                 |
| STERI      | RINTING, INC.   | SHAWNEE           | KS      | UNITED STATES  | \$327,379     |                 | 94.2%              | 8      |                  | 137                    | 15                     | 89.1%                   | 3.1%                 |
| SAND       | C CO., LTD      | TAIPEI TAIWAN 112 | Null    | TAIWAN, PROVI. | \$504,818     |                 | 97.0%              | 4      |                  | 134                    | 4                      | 97.0%                   | 4.7%                 |
| PRECI      | LOGY INC. (PTI  | ) PLANO           | ΤХ      | UNITED STATES  | \$466,963     |                 | 78.9%              | 24     |                  | 114                    | 9                      | 92.1%                   | 4.4%                 |
| SMITH      | UFACTURING      | WYLIE             | TX      | UNITED STATES  | \$121,671     |                 | 100.0%             | 0      |                  | 104                    | 0                      | 100.0%                  | 1.1%                 |
| BROD       | )., INC.        | NIAGARA FALLS     | NY      | UNITED STATES  | \$163,813     |                 | 99.0%              | 1      |                  | 103                    | 1                      | 99.0%                   | 1.5%                 |
| JCAR       |                 | PRINCETON         | ΤХ      | UNITED STATES  | \$89,017      |                 | 93.9%              | 6      |                  | 99                     | 2                      | 98.0%                   | 0.8%                 |
| PRECI      | IETAL           | ROCKWALL          | ΤХ      | UNITED STATES  | \$204,592     |                 | 60.0%              |        | 36               | 90                     | 17                     | 81.1%                   | 1.9%                 |
| APEX       | OLING           | GARLAND           | ΤХ      | UNITED STATES  | \$97,247      |                 | 86.0%              | 12     |                  | 86                     | 10                     | 88.4%                   | 0.9%                 |
| MSI D      |                 | GARLAND           | ТХ      | UNITED STATES  | \$39,969      |                 | 92.9%              | 6      |                  | 85                     | 0                      | 100.0%                  | 0.4%                 |
| PINNE      | LE. INC.        | GARLAND           | ТХ      | UNITED STATES  | \$249.917     |                 | 91.7%              | 7      |                  | 84                     | 1                      | 98.8%                   | 2.3%                 |
| HEILII     | CS              | LOS ANGELES       | CA      | UNITED STATES  | \$31.150      |                 | 90.2%              | 8      |                  | 82                     | 2                      | 97.6%                   | 0.3%                 |
| WIRE       |                 | CHICAGO           | IL      | UNITED STATES  | \$4.819       |                 | 92.5%              | 6      |                  | 80                     | 9                      | 88.8%                   | 0.0%                 |
| RSH        | ANY. INC.       | DEW AIRPORT       | TX      | UNITED STATES  | \$21,235      |                 | 77.0%              | 17     |                  | 74                     | 15                     | 79.7%                   | 0.2%                 |
| SEALI      | IC.             | LANCASTER         | NY      | UNITED STATES  | \$18,566      |                 | 83.1%              | 12     |                  | 71                     | 4                      | 94.4%                   | 0.2%                 |
| NEWA       | ICS             | CHICAGO           | IL      | UNITED STATES  | \$41,904      |                 | 92.3%              | 5      |                  | 65                     | 3                      | 95.4%                   | 0.4%                 |
| WALL       | IICS, INC.      | DALLAS            | ТХ      | UNITED STATES  | \$158,331     |                 | 70.8%              | 19     |                  | 65                     | 4                      | 93.8%                   | 1.5%                 |
| IRVIN      | CO., INC.       | GARLAND           | TX      | UNITED STATES  | \$123,348     |                 | 81.4%              | 11     |                  | 59                     | 7                      | 88 1%                   | 1.2%                 |
| MCM/       | UPPLY CO        | CHICAGO           | IL      | UNITED STATES  | \$3.084       |                 | 98.3%              | 1      |                  | 59                     | 0                      | 100.0%                  | 0.0%                 |
| AMER       |                 | WESTON            | FL      | UNITED STATES  | \$60.319      |                 | 90.6%              | 5      |                  | 53                     | 2                      | 96.2%                   | 0.6%                 |
| UNIVE      | INGIND          | MUENSTER          | TX      | UNITED STATES  | \$426 267     |                 | 85.3%              | 7      |                  | 51                     | 7                      | 86,3%                   | 4.0%                 |
| IGS        | internet.       | LANCASTER         | TX      | UNITED STATES  | \$34,635      |                 | 83.7%              | 8      |                  | 49                     | 0                      | 100.0%                  | 0.3%                 |
| LK TO      |                 | SHENZHEN CITY     | Null    | CHINA          | \$123.029     |                 | 03.770             | 3      |                  |                        | 2                      | DE 6%                   | 1.2%                 |
| ICONU      | NC              | IDVING            | TY      | Moll           | \$91.125      |                 | 53.5%              | 15     |                  | 45                     | 4                      | 01.3%                   | 0.9%                 |
| icon tter. |                 | RVING             | 1.      | I NUI          | 0M 1M 2M      | 3M 4M 0% E      | 67.4%<br>006 10006 | 15     | 40 60 80         | 40<br>0 200 400 600 90 | 0 0 20 40 E            | 91.3%                   | 0.570                |
|            |                 |                   |         |                |               | 3101 4101 090 5 | 070 10070          | 0 20   | 40 00 80         | 200 400 800 80         | 20 40 0                | 070 5070 10090          | 070 1070 2070 3090   |
|            |                 |                   |         |                | TOTAL COST    | 96 (            | On Time to PD      | l      | ate to PD        | Receipts               | Late to DD             | % On Time to DD         | % Of Total Cost      |

5.3

### PLANNING-MRB

| MRB-DB                                                                                                    | NON-NETTABLE-INVEI                                                           | NTORY NON-NETTABLE-INVENTORY                                                                                                    | NON-NETTABLE-INVENTORY                                                                                                   | MRB-RAW-DATA-AUDIT                                                                                                    | location-count-average-ag                                                                                                    | je                                                                                                    |             |          |
|----------------------------------------------------------------------------------------------------|------------------------------------------------------------------------------|----------------------------------------------------------------------------------------------------|----------------------------------------------------------------------------------------------------|----------------------------------------------------------------------------------------------------|----------------------------------------------------------------------------------------------------|----------------------------------------------------------------------------------------------------|-------------|----------|
| QUANTI                                                                                                    | ITY AT NON-NETTABLE                                                          | ITEMS<=0 (ERRORS)<br>7                                                                                                    | AVERAGE LOT DAYS (AGE)                                                                                                   | NON-NETTABLE \$<br>\$966,9;                                                                                                    | SELECT A SITE                                                                                                    | •                                                                                                    |             |          |
| NON-NETTAB                                                                                                    | LE INVENTORY VALUE B                                                         | Y LOCATION SITE: LAP                                                                                                    | (AII) •                                                                                                    | NON-NETTABLE INVEN                                                                                                    | TORY VALUE BY ITEM SIT                                                                                                    | E: LAP ITEM: All                                                                                                    | (AII)       | •        |
| CONSIGNMT -<br>A700 - MRB Fl<br>A320 - SCRAP<br>A115 - MRB In<br>A220 - VENDO<br>M242<br>Dallas Air<br>A210<br>A600 - REPAIR<br>M700 - MRB F<br>M115 - MRB Ir<br>A135 - FAI Per<br>A242<br>A215 - PENDIN<br>A240 - REWOR | IGHT CONSIGN<br>ts<br>ejects<br>E REWORK<br>ts<br>lejects<br>neering<br>WORK | \$11,161<br>\$10,161<br>\$10,16 | \$142,538<br>\$142,538<br>19,464<br>19,464<br>10<br>10<br>10<br>10<br>10<br>10<br>10<br>10<br>10<br>10<br>10<br>10<br>10 | HSL.1600.BA.1 - HELIC<br>0231598101 - SEARCH<br>0231624101 - SEARCH<br>741138.104-20 - PART<br>0231674101 - SEARCH<br>0207138001 - PWA, LC<br>0205459001 - PWA, LC<br>0205480001 - PWA, UI<br>0204902001 - OVERLA<br>0207187001 - PWA, 77<br>0231623101 - SEARCH<br>0204287007 - OVERLA<br>741428.116-20 - PLATI<br>0231645101 - SEARCH<br>468784.101 - PWA/PW | ARCHLIGH<br>D, LS-280<br>D, LS2808<br>D, LS400<br>D A380 BRD<br>.E GALLEY<br>XIT MARK<br>ALOG, FSB<br>SIGN WITH<br>D, LS280A<br>D, LS280L<br>ON PCB | \$32,908<br>\$30,950<br>\$30,566<br>\$22,313<br>\$22,313<br>\$20,869<br>\$19,820<br>\$19,820<br>\$19,820<br>\$18,997<br>\$16,553<br>\$16,206<br>\$16,150<br>\$16,074<br>\$15,811 | \$64,131    | \$81,520 |
| A230 - REWOR<br>M220 - VENDO                                                                                                    | E REWORK                                                                     | \$4,867<br>\$3,444<br>\$3,283<br>0K 20K 40K 60K 80K 100K 120K                                                                                                    | 140К 160К 180К 200К 220К                                                                                                 | 467123.121 - PWA/PW<br>0231402101 - AH-64D<br>0205914001 - DWA CALL                                                                                                    | TOR PCB<br>/SEARCH L<br>ATTENDANT SIA/I                                                                                                    | \$15,116<br>\$14,993<br>\$14,991<br>20K 30K 40K                                                                                                    | 50К 60К 70К | 80K 90K  |

#### MRB RAW DATA

| LocationDetails     | ITEM DESCRIPTION |                  | TotalCost   | ItemLoc Qty On. | . LotLoc Qty On . | . Lot     | CreateDate           |  |
|---------------------|------------------|------------------|-------------|-----------------|-------------------|-----------|----------------------|--|
| A115 - MRB Incoming | 468784.10        | IGNITION PCB     | \$14,681.55 | 65              | 65                | R00000019 | 3/4/2019 6:55:59 AM  |  |
| Rejects             | 741138.10        | 2N               | \$4,333.00  | 50              | 7                 | R00000019 | 8/19/2019 7:24:08 AM |  |
|                     |                  |                  | \$26,617.00 | 50              | 43                | R00000019 | 8/19/2019 7:24:19 AM |  |
|                     | 741428.11        |                  | \$16,150.00 | 50              | 50                | R00000019 | 8/23/2019 7:38:24 AM |  |
|                     | 02034110         | -EUROCOPTER      | \$53.48     | 7               | 7                 | R00000001 | 5/21/2019 4:10:20 PM |  |
|                     | 02043630         | EAR,EXIT         | \$134.88    | 63              | 24                | R00000001 | 5/20/2019 4:18:55 PM |  |
|                     | MARNING,         |                  | \$219.18    | 63              | 39                | R00000001 | 5/20/2019 4:18:33 PM |  |
|                     | 02048980         | DULE LENS        | \$82.10     | 33              | 2                 | R00000001 | 5/20/2019 4:21:02 PM |  |
|                     | RETAINER         |                  | \$1,272.55  | 33              | 31                | R00000001 | 5/20/2019 4:21:28 PM |  |
|                     | 02054590         | ROFILE GALLEY LT | \$173.64    |                 |                   | R00000000 | 5/21/2019 4:17:17 PM |  |

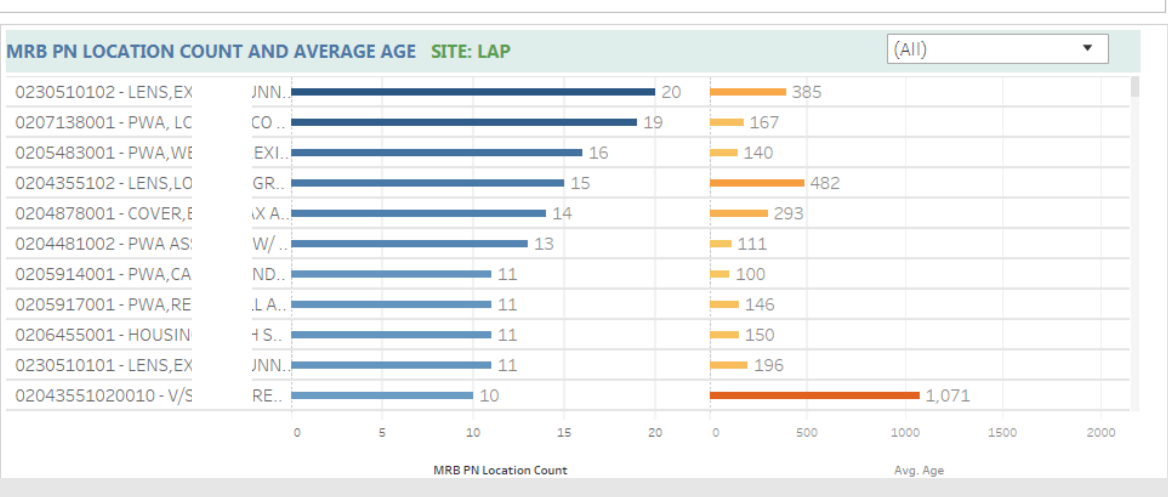

### PLANNING- SCRAP DASHBOARD

| SCRAP               | -DB     | SCF   | RAP-T/ | ABLE   | SC           | RAP-   | MONT    | HLY-(    | COME                                                                                             | BINE | s s           | RAP   | DAILY    | -CON | /BINE | ED    | SCRA           | P-YE     | ARLY    | CON      | /BINI | D    | SCRA  | AP-QU       | IARTE   | ERLY-     | COM   | BINE    | D        |       |      |           |      |       |       |       |      |       |     |       |          |         |      |          |      |
|---------------------|---------|-------|--------|--------|--------------|--------|---------|----------|--------------------------------------------------------------------------------------------------|------|---------------|-------|----------|------|-------|-------|----------------|----------|---------|----------|-------|------|-------|-------------|---------|-----------|-------|---------|----------|-------|------|-----------|------|-------|-------|-------|------|-------|-----|-------|----------|---------|------|----------|------|
| SITE<br>(AII)       |         |       |        | •      | YEAR<br>2019 |        |         |          | •                                                                                                | A    | ONTH<br>ugust |       |          |      | •     | S     | ITE LEC<br>APL | GEND     | )       |          | LAP   |      |       |             | L       |           |       |         |          |       |      |           |      |       |       |       |      |       |     |       |          |         |      |          |      |
| MONTH               | ILY SC  | RAP   | COST   | SUMI   | ЛARY         | - 20:  | 19 SITI | E: All   |                                                                                                  |      |               |       |          |      |       |       |                |          |         |          |       |      | QUA   | RTER        | LY SC   | RAP C     | OST S | UMM     | IARY -   | 201   | ) S  | ITE: AI   | I    |       |       |       |      |       |     |       |          |         |      |          |      |
|                     |         | Jan   |        | Fet    | )            | Ν      | Mar     |          | Apr                                                                                              |      | Мау           | /     | Ju       | In   |       | J     | ul             |          |         | Aug      | ]     |      |       |             |         |           |       | Q1      |          |       |      |           |      | Q2    |       |       |      |       |     |       | Q3       |         |      |          |      |
|                     |         |       |        |        |              |        |         |          |                                                                                                  |      |               |       | \$63,047 |      |       |       |                |          |         |          |       |      |       | 150K        |         |           |       |         |          |       |      | \$146,759 |      |       |       |       |      |       |     |       |          |         |      |          |      |
| 60k                 |         |       |        | 11     | ,196         | 39,317 |         | \$42,316 |                                                                                                  |      | 341,396       |       |          |      |       |       |                |          |         |          |       | 'n   | \$    | 1001        |         | \$103,746 |       |         |          |       |      |           |      |       |       |       |      |       |     |       |          |         |      |          |      |
| 40k<br>SCKAF<br>20k | \$31,11 |       | 0,586  | \$33,3 | \$37         | \$     | 38      |          | g                                                                                                | 2    | <del>0</del>  | 71    |          | 503  |       |       | \$26,456       | \$15,526 |         | \$27,395 |       | 2.22 | SCRAF | 100К<br>50К |         |           |       |         | \$54.319 | )<br> |      |           |      |       | .,043 |       |      |       |     |       | \$53,851 |         |      | \$46,405 |      |
| Ok                  | <       | 4     | 5      |        |              |        | \$6,5   |          | 4<br>1<br>1<br>1<br>1<br>1<br>1<br>1<br>1<br>1<br>1<br>1<br>1<br>1<br>1<br>1<br>1<br>1<br>1<br>1 |      |               | \$6,9 |          | \$85 | \$372 |       |                |          | \$103   |          |       |      |       | OK          |         |           |       |         |          |       |      |           |      |       | \$21  |       |      | \$476 |     |       |          |         |      |          |      |
| DAILY S             | SCRAP   | cos   | T SUN  | IMAR   | Y - Ai       | ugust  | , 2019  | SI       | TE: Al                                                                                           | I    | _             |       |          |      |       |       | 4.0            |          |         |          |       | .    |       | -           |         | ~         |       |         |          |       | ~~   |           |      |       |       |       |      |       |     |       |          | 07      |      |          |      |
|                     |         |       | 1      | -      | 2            | 3      | 5       |          | 6                                                                                                |      | 1             |       | 8        |      | 9     |       | 12             |          | 13      | с        | 1     | +    | 15    | 5           | 10      | 6         | 1/    | 1       | 19       | +     | 20   | 2         | 1    | 22    |       | 23    |      | 24    |     | 26    |          | 27      |      | 28       |      |
| \$10                | ),000   |       |        |        | \$8,816      |        |         | \$9,993  |                                                                                                  |      |               |       |          |      |       |       |                |          |         | \$10,7(  |       |      |       |             |         |           |       |         |          |       |      |           |      |       |       |       |      |       |     |       |          |         |      |          |      |
| CR.A.P \$           | 5,000-  |       |        |        |              |        | \$4,583 |          |                                                                                                  |      |               |       |          |      |       |       |                |          |         |          |       |      |       |             |         |           |       | \$6,413 |          |       |      |           |      |       |       |       |      |       |     |       |          |         |      | \$5,796  |      |
| Ō                   | \$0-    | \$337 | \$12   | \$179  |              | \$22   | 1       |          | \$602                                                                                            | \$20 | \$376         | \$111 | \$743    | \$33 | \$148 | \$521 | \$218          | \$0      | \$1,905 |          | \$385 | \$23 | \$11  | \$59        | \$1,399 | \$152     | \$630 |         | \$475    | \$276 | \$33 | \$101     | \$30 | \$273 | \$5   | \$160 | \$14 | \$135 | \$7 | \$556 | 136)     | \$2,147 | \$91 |          | \$21 |
|                     |         |       |        |        |              |        |         |          |                                                                                                  |      |               |       |          |      |       |       |                |          |         |          |       |      |       |             |         |           |       |         |          |       |      |           |      |       |       |       |      |       |     |       | \$       |         |      |          |      |

### PLANNING-BNTP DASHBOARD

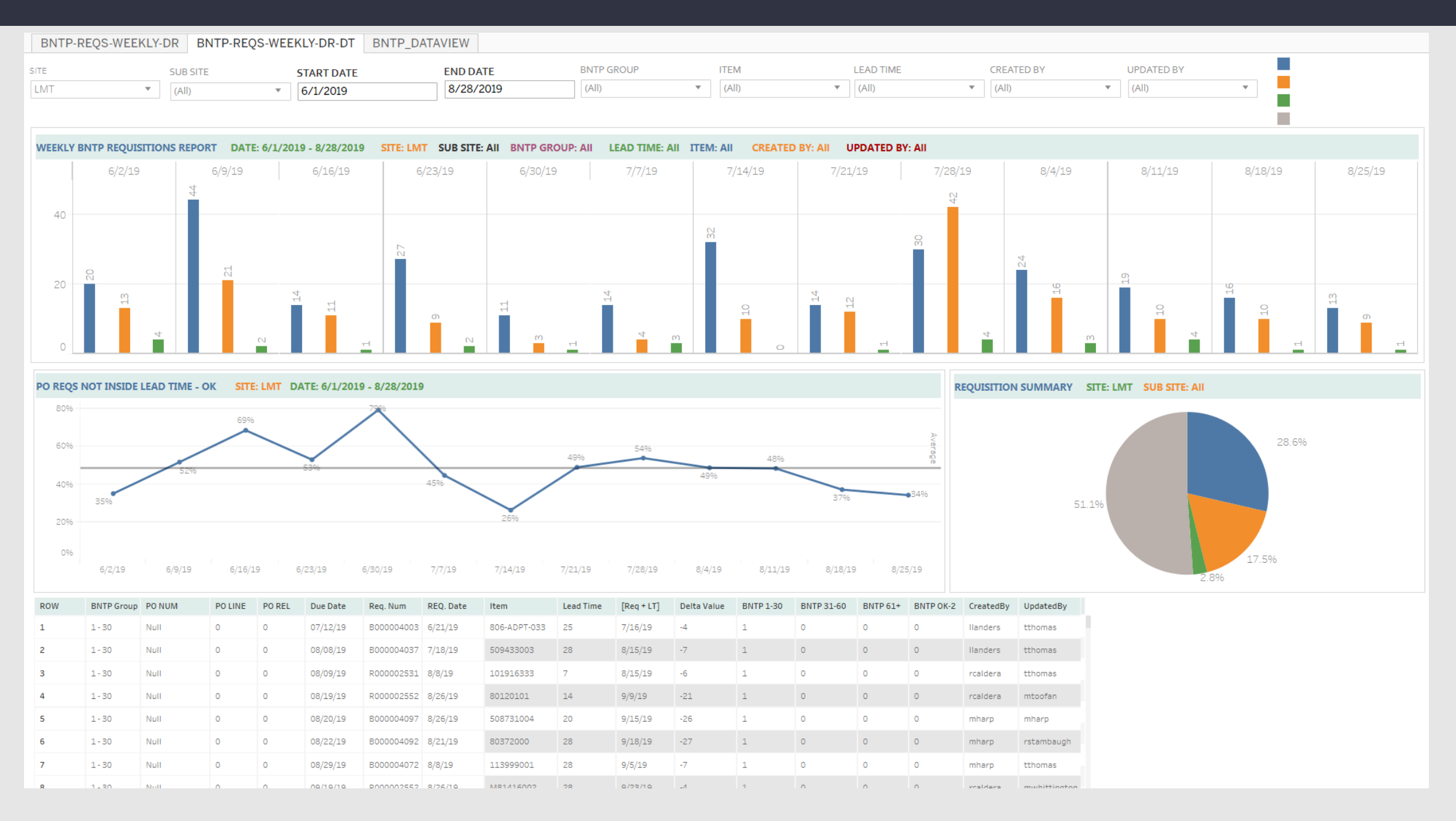

## TELERIK'S KENDO DATA GRIDS - GROUPING

Kendo Data Grids have also been programmed on the Business Intelligence Dashboard for data validation and audit purpose. These grids load super fast and once data is loaded, all the functions such as grouping, sorting, extensive filtering gets executed almost instantly. Following features are currently available for Data Grids throughout the dashboard.

#### GROUPING

Drag column header(s) onto the "Grouping Deck" right above the Data grid to group it by one or multiple columns. You can drag as many columns as you like. You can also change the grouping order by dragging the columns back and forth within the Grouping Deck.

|   | INVOICED OF     | RDERS - SALES CO | MMISSI | ION    |          | Click on "Exp | ort | to Excel" to export the grid d | dat | ta into excel |   |         |    |                                    |          |   |                       |          |
|---|-----------------|------------------|--------|--------|----------|---------------|-----|--------------------------------|-----|---------------|---|---------|----|------------------------------------|----------|---|-----------------------|----------|
| x | Export to Excel |                  |        | Drag a | colum    | nn here to    |     |                                |     |               |   |         |    |                                    |          |   |                       |          |
| 1 | Order Num 🗙     |                  |        | grou   | ip by th | nat field     |     |                                |     |               |   |         |    |                                    |          |   |                       |          |
|   | Inv. Num        | Order Num        | LN     | : Rel  | :        | Ord. Date     | ÷   | Cust PO                        |     | Q. Inv.       | ÷ | Price   | :  | Extend price                       | Cust Num | : | Customer Name         |          |
|   |                 |                  |        |        |          |               |     |                                |     | Qty Inv.: 1   |   |         |    | Total Invoiced: 2138.46            |          |   |                       | <b>^</b> |
| 4 | Order: AX000    | 00193 (Count: 3) |        |        |          |               |     |                                |     |               |   |         |    |                                    |          |   |                       |          |
|   | 542732          | AX00000193       | 1      | 1      |          | 11/27/2018    |     | AX00000193                     |     | 3             |   | \$94.62 |    | \$283.86                           | M047174  |   | CBM NA INC            |          |
|   | 543299          | AX00000193       | 2      | 1      |          | 11/27/2018    |     | AX00000193                     |     | 2             |   | \$1211. | 54 | \$2423.08                          | M047174  |   | CBM I                 |          |
|   | 543542          | AX00000193       | 2      | 1      |          | 11/27/2018    |     | AX00000193                     |     | 5             |   | \$1211. | 54 | \$6057.70                          | M047174  |   | CBM I ware            |          |
|   |                 |                  |        |        |          |               |     |                                |     | Qty Inv.: 1   | D |         |    | Total Invoiced: 8764.64            |          |   |                       |          |
| 4 | Order: AX000    | 00194 (Count: 1) |        |        |          |               |     |                                |     |               |   |         |    |                                    |          |   |                       |          |
|   | 542662          | AX00000194       | 1      | 1      |          | 11/27/2018    |     | AX00000194                     |     | 1             |   | \$261.5 | 5  | \$261.55                           | M047174  |   | CBM 111 THC           |          |
| 4 |                 |                  |        |        |          |               |     |                                |     |               |   |         |    | Grand Tot Invoiced: \$4,444,514.21 |          |   |                       | , •      |
| ( | 1 2             | 3 4              | H) [   | 500 🔻  | items    | per page      |     |                                |     |               |   |         |    |                                    |          |   | 1 - 500 of 1705 items | Q        |

## KENDO DATA GRIDS - EXPORTING

#### **EXPORTING DATA**

You can export Grid Data into an excel by clicking on the "Export to Excel" button shown below. If you use grouping, sorting operation, exported excel will incorporate those operations as well along with sub totals, grand totals.

|   | INVOICED OF     | RDERS - SALES CO | MMISS | ION        |           | Click on "Exp | ort t | to Excel" to export the grid d | lata i | into excel  |   |           |                                    |          |   |               |                       |   |
|---|-----------------|------------------|-------|------------|-----------|---------------|-------|--------------------------------|--------|-------------|---|-----------|------------------------------------|----------|---|---------------|-----------------------|---|
| X | Export to Excel |                  |       | Dra        | g a colum | nn here to    |       |                                |        |             |   |           |                                    |          |   |               |                       |   |
| 1 | Order Num 🗙     |                  |       | gr         | oup by th | nat field     |       |                                |        |             |   |           |                                    |          |   |               |                       |   |
|   | Inv. Num        | Order Num        | LN    | <b>:</b> R | lel :     | Ord. Date     | :     | Cust PO :                      | Q.     | . Inv.      | : | Price :   | Extend price                       | Cust Num | : | Customer Name |                       |   |
|   |                 |                  |       |            |           |               |       |                                | Qt     | ty Inv.: 1  |   |           | Total Invoiced: 2138.46            |          |   |               |                       |   |
| 4 | Order: AX000    | 00193 (Count: 3) |       |            |           |               |       |                                |        |             |   |           |                                    |          |   |               |                       |   |
|   | 542732          | AX00000193       | 1     | 1          |           | 11/27/2018    |       | AX00000193                     | 3      |             |   | \$94.62   | \$283.86                           | M047174  |   | CBI           |                       |   |
|   | 543299          | AX00000193       | 2     | 1          |           | 11/27/2018    |       | AX00000193                     | 2      |             |   | \$1211.54 | \$2423.08                          | M047174  |   | CBI           |                       |   |
|   | 543542          | AX00000193       | 2     | 1          |           | 11/27/2018    |       | AX00000193                     | 5      |             |   | \$1211.54 | \$6057.70                          | M047174  |   | CBI           |                       |   |
|   |                 |                  |       |            |           |               |       |                                | Qt     | ty Inv.: 10 | ) |           | Total Invoiced: 8764.64            |          |   |               |                       |   |
| 4 | Order: AX000    | 00194 (Count: 1) |       |            |           |               |       |                                |        |             |   |           |                                    |          |   |               |                       |   |
|   | 542662          | AX00000194       | 1     | 1          |           | 11/27/2018    |       | AX00000194                     | 1      |             |   | \$261.55  | \$261.55                           | M047174  |   | CBI           |                       |   |
|   |                 |                  |       |            |           |               |       |                                |        |             |   |           | Grand Tot Invoiced: \$4,444,514.21 |          |   |               |                       |   |
|   | 1 2             | 3 4              |       | 500 🖪      | items     | per page      |       |                                |        |             |   |           |                                    | 1        |   |               | 1 - 500 of 1705 items | Q |

## KENDO GRID - FILTERING

#### **SEARCH AND FILTER**

Extensive filtering could be done with ease in Kendo Grids by just clicking on the ellipsis on the right side of a column and then by clicking on "filter.

|   | INVOICED      | OR                                                                         | DERS - SALES CO | OMMISS | SION | I     |            |            |   |                  |      |    |                  |       |                    |          |   |               |                       |          |
|---|---------------|----------------------------------------------------------------------------|-----------------|--------|------|-------|------------|------------|---|------------------|------|----|------------------|-------|--------------------|----------|---|---------------|-----------------------|----------|
| X | Export to Exc | el                                                                         |                 |        |      |       |            |            |   |                  |      |    |                  |       |                    |          |   |               |                       |          |
| 1 | Order Num     | ×                                                                          |                 |        |      |       |            |            |   |                  |      |    |                  |       |                    |          |   |               |                       |          |
|   | Inv. Num      | :                                                                          | Order Num       | : LN   | :    | Rel : | Ord. Date  | Cust PO    | - | Q. Inv.          | Pric | ce | Extend price     |       | :                  | Cust Num | : | Customer Name |                       |          |
|   |               |                                                                            |                 |        |      |       |            |            |   | ↑ Sort Ascending | g    |    | Total Invoice    | ed: 2 | 61.55              |          |   |               |                       | <b>^</b> |
| 4 | Order: AX0    | 000                                                                        | 0197 (Count: 2) |        |      |       |            |            |   | ↓ Sort Descendi  | ng   |    |                  |       |                    |          |   |               |                       |          |
|   | 542404        |                                                                            | AX00000197      | 1      |      | 1     | 11/27/2018 | AX00000197 |   | Columns          | •    | .2 | \$736.84         |       | _                  | M047174  |   | СВ            |                       |          |
|   | 542404        |                                                                            | AX00000197      | 2      |      | 1     | 11/27/2018 | AX00000197 | Ŀ | ▼ Filter         | •    |    | Search           | Q     |                    | M047174  |   | СВ            |                       |          |
|   |               |                                                                            |                 |        |      |       |            |            |   | Qty Inv.: 14     |      |    | Select All       | -     | 0.54               |          |   |               |                       |          |
| 4 | Order: AX0    | 000                                                                        | 0199 (Count: 1) |        |      |       |            |            |   |                  |      | 0  | R004001683       |       |                    |          |   |               |                       |          |
|   | 542926        |                                                                            | AX00000199      | 1      |      | 1     | 11/27/2018 | AX00000199 |   | 4                | \$27 | 73 | R004001666       |       |                    | M047174  |   | СВ            |                       |          |
|   |               |                                                                            |                 |        |      |       |            |            |   | Qty Inv.: 4      |      |    | R004001739       |       | 95.4               |          |   |               |                       |          |
| • |               |                                                                            |                 |        |      |       |            |            |   |                  |      |    | R004001752       |       |                    |          |   |               |                       | + -      |
|   |               |                                                                            |                 |        |      |       |            |            |   |                  |      |    | R000021776       |       | ed: \$4,444,514.21 |          |   |               |                       |          |
|   |               | <ul> <li>▲ 1 2 3 4 </li> <li>▶ ▶ 500 </li> <li>▶ items per page</li> </ul> |                 |        |      |       |            |            |   |                  |      |    | 000021770        |       |                    |          |   |               | 1 - 500 of 1705 items | Q        |
|   |               |                                                                            |                 |        |      |       |            |            |   |                  |      | 1  | 8000021877       |       |                    |          |   |               |                       |          |
|   |               |                                                                            |                 |        |      |       |            |            |   |                  |      | 0  | B000021525       | -     |                    |          |   |               |                       |          |
|   |               |                                                                            |                 |        |      |       |            |            |   |                  |      |    | 0 items selected |       |                    |          |   |               |                       |          |
|   |               |                                                                            |                 |        |      |       |            |            |   |                  |      |    | Filter Clea      | ır    |                    |          |   |               |                       |          |

## KENDO DATA GRIDS – FILTERING DATE FIELDS

### FILTER DATE FIELDS

For date field filtering, you could select a date range.

**Taking off Filtering**: Click on Filter from the column Ellipses and click on Filter > Clear or click on the "Reset Data Filter" to take off all the filters, groupings, sorting to RESET the data view to it's original state.

|   | INVOICED OI     | RDERS - SALES CO | OMMISS | SION  |             |          | Click he          | ere to | filter c | data          |           |                                    |          |                 |                     |   |
|---|-----------------|------------------|--------|-------|-------------|----------|-------------------|--------|----------|---------------|-----------|------------------------------------|----------|-----------------|---------------------|---|
| X | Export to Excel |                  |        |       |             |          | by Ore            | der Da | ate Ran  | nge           |           |                                    |          |                 |                     |   |
| 1 | Order Num 🗙     | :                |        |       |             |          |                   |        |          |               |           |                                    |          |                 |                     |   |
|   | Inv. Num        | Order Num        | LN     | : Rel | : Ore       | rd. Date | Cust PO           |        | : 0      | Q. Inv.       | Price :   | Extend price                       | Cust Num | : Customer Name |                     |   |
|   |                 |                  |        |       |             |          | ↑ Sort Ascending  |        | ç        | Qty Inv.: 1   |           | Total Invoiced: 261.55             |          |                 |                     | • |
| 4 | Order: AX000    | 00197 (Count: 2) |        |       |             |          | ↓ Sort Descending | 9      |          |               |           |                                    |          |                 |                     |   |
|   | 542404          | AX00000197       | 1      | 1     | 11/         | /27/2018 | III Columns       | •      | 4        | 1             | \$184.21  | \$736.84                           | M047174  | CBN             |                     |   |
|   | 542404          | AX00000197       | 2      | 1     | 11/         | /27/2018 | ▼ Filter          | •      | Show     | items with va | lue that: | \$213.70                           | M047174  | CBN             |                     |   |
|   |                 |                  |        |       |             |          |                   |        | Is eq    | jual to       | •         | Total Invoiced: 950.54             |          |                 |                     |   |
|   | Order: AX000    | 00199 (Count: 1) |        |       |             |          |                   |        |          |               |           |                                    |          |                 |                     |   |
|   | 542926          | AX00000199       | 1      | 1     | 11/         | /27/2018 | AX00000199        |        | And      | •             |           | \$1095.40                          | M047174  | CE              |                     |   |
|   |                 |                  |        |       |             |          |                   |        | Is eq    | jual to       | •         | Total Invoiced: 1095.4             | To Data  |                 |                     |   |
| • |                 |                  |        |       |             |          |                   |        |          |               | ti -      |                                    | To Date  |                 | •                   | - |
|   |                 |                  |        |       |             |          |                   |        | Fi       | ilter         | Clear     | Grand Tot Invoiced: \$4,444,514.21 |          |                 |                     |   |
|   |                 | 2 3 4            |        | 500 🔻 | items per p | page     |                   |        |          |               |           |                                    |          | 1 -             | 500 of 1705 items 🕻 | 5 |

## KENDO DATA GRIDS – SORTING

#### SORTING:

□ You can sort multiple columns in both ascending and descending order.

□ In order to take off sorting, keep clicking on the column header until the sorting arrow disappears.

| Export to Exe    | cel                     |              |         |           |            |         |          |                                    |
|------------------|-------------------------|--------------|---------|-----------|------------|---------|----------|------------------------------------|
| Drag a column he | ader and drop it here o | group by 🕫 🗤 | column  |           |            |         |          |                                    |
| Inv. Num         | Order Num ↓1            | LN ↓2 :      | Rel :   | Ord. Date | Cust PO    | Q. Inv. | Price :  | Extend price                       |
| 543539           | R004001883              | 5            | 1       | 6/25/2019 | R004001883 | 2       | \$0.00   | \$0.00                             |
| 543539           | R004001883              | 4            | 1       | 6/25/2019 | R004001883 | 8       | \$0.00   | \$0.00                             |
| 543539           | R004001883              | 3            | 1       | 6/25/2019 | R004001883 | 4       | \$0.00   | \$0.00                             |
| 543539           | R004001883              | 2            | 1       | 6/25/2019 | R004001883 | 10      | \$0.00   | \$0.00                             |
| 543539           | R004001883              | 1            | 1       | 6/25/2019 | R004001883 | 25      | \$0.00   | \$0.00                             |
| 543089           | R004001872              | 1            | 1       | 6/18/2019 | R004001872 | 3       | \$140.00 | \$420.00                           |
| 543130           | R004001870              | 1            | 1       | 6/18/2019 | R004001870 | 20      | \$49.78  | \$995.60                           |
| •                |                         |              |         |           |            |         |          |                                    |
|                  |                         |              |         |           |            |         |          | Grand Tot Invoiced: \$4,444,514.21 |
| H 1              | 2 3 4                   | ▶ 500        | ▼ items | per page  |            |         |          |                                    |

## KENDO DATA GRIDS – HIDING COLUMNS

#### HIDING COLUMNS:

You can hide columns through "Columns" link under any column Ellipsis.

#### **INVOICED ORDERS - SALES COMMISSION** Inv. Num Order Num ●LMT ●APL INVOICE DATE RANGE: 6/1/2019 6/30/2019 LN Rel ALT BOOKINGS: Default For Sales Commission Bookings Sales Commission ATA FILTERS ✓Ord. Date Cust PO X Export to Excel Drag a column header and drop it here to group by that column Price Inv. Num : Order Num ↓1 : LN ↓2 : Rel : Ord. Date : Cust PO : Customer Name Extend price : Cust Num ice Extend price 543539 R004001883 5 1 6/25/2019 \$0.00 M047063 CR ↑ Sort Ascending .00 Cust Num 543539 1 6/25/2019 ↓ Sort Descending Customer Name .00 M047063 CR R004001883 4 \$0.00 Inv. Date 3 1 Columns .00 \$0.00 M047063 543539 R004001883 6/25/2019 CRRC ~ Ship Date **T** Filter 543539 2 1 6/25/2019 .00 \$0.00 M047063 CRRC 5 R004001883 ✓Item 543539 R004001883 1 1 6/25/2019 R004001883 .00 \$0.00 M047063 CR ✓Item Description ✓ Prod Code 543089 R004001872 1 1 6/18/2019 R004001872 40.00 \$420.00 M027280 Natio n Prod Code Desc Cust Type 543130 R004001870 1 1 6/18/2019 R004001870 9.78 \$995.60 M023600 MTA Price Code 4 • • Country Grand Tot Invoiced: \$4,444,514.21 Shipment ID 1 - 500 of 1705 items 💍 2 3 4 (▶)(▶ 500 🔻 items per page Consumer ( 4) ✓ Sales Person Currency